# iVEST<sup>™</sup> Client 4.1 Release User Guide

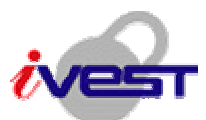

Windows Vista/XP

Documentation Version 4.1.0.0 (25-June-2008)

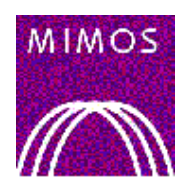

MIMOS BERHAD TECHNOLOGY PARK MALAYSIA 57000 KUALA LUMPUR http://www.ivest.com.my http://www.mimos.my

# **Copyright Notice**

Information in this document is subject to change without notice and does not represent a commitment on the part of MIMOS Berhad. The software described in this document is furnished under a license agreement or nondisclosure agreement. The software may be used or copied only in accordance with the terms of the agreement. It is against the law to copy the software on any medium except as specifically allowed in the license or nondisclosure agreement. No part of this manual may be reproduced or transmitted in any form or by any means, electronic or mechanical, including photocopying and recording, for any purpose without the express written permission of MIMOS Berhad.

© Copyright 2007, MIMOS Berhad. All right reserved. iVEST<sup>™</sup> is the trademark of MIMOS Berhad, Malaysia.

The names used in this document are for internal development purposes only.

IN NO EVENT WILL MIMOS BERHAD BE LIABLE FOR DIRECT, INDIRECT, SPECIAL, INCIDENTAL, OR CONSEQUENTIAL DAMAGES RESULTING FROM ANY DEFECT IN THE SOFTWARE OR ITS DOCUMENTATION, EVEN IF ADVISED OF THE POSSIBILITY OF SUCH DAMAGES.

THE WARRANTY AND REMEDIES SET FORTH ABOVE ARE EXCLUSIVE AND IN LIEU OF ALL OTHERS, ORAL OR WRITTEN, EXPRESS OR IMPLIED.

# Contents

| COPYRIGHT NOTICE                                                                                              | 2                                                                                                    |
|----------------------------------------------------------------------------------------------------|----------------------------------------------------------------------------------------------------|
| CONTENTS                                                                                                    | 3                                                                                                    |
| SECTION 1: ABOUT THIS GUIDE                                                                                   | 5                                                                                                    |
| WHO SHOULD READ THIS GUIDE?<br>Purpose of this guide<br>Technical Support                                     | 5<br>6<br>6                                                                                                    |
| SECTION 2: INTRODUCTION                                                                                       | 7                                                                                                    |
| What is $IVEST^{TM}$ Client?IVEST^TM PKI Architecture                                                         | 7<br>8                                                                                                    |
| SECTION 3: USING YOUR SMART CARD                                                                              | 9                                                                                                    |
| Secure access<br>Digital signature<br>Secure e-mail                                                           | 9<br>9<br>9                                                                                                    |
| SECTION 4: INSTALLATION                                                                                       |                                                                                                    |
| <ul> <li>SYSTEM REQUIREMENTS</li></ul>                                                                        | $ \begin{array}{c} 10 \\ 11 \\ 11 \\ 11 \\ 14 \\ 19 \\ 21 \\ 22 \\ 23 \\ 24 \\ 26 \\ 26 \\ 26 \\ 27 \\ 28 \\ 28 \\ 28 \\ 28 \\ 28 \\ 28 \\ 29 \\ 30 \\ 31 \\ 31 \\ 31 \\ 31 \\ 31 \\ 31 \\ 31$ |
| Change settings<br>About iVEST Gate Admin                                                                     |                                                                                                    |
| About iVEST <sup>IM</sup> Gate                                                                                |                                                                                                    |
| SECTION 6: IPROXY                                                                                             | <b>33</b><br>                                                                                                    |
| How TO START AND EXIT IPROXY<br>How TO USE IPROXY<br>SSL connection details<br>Change setting<br>About iProxy | 33<br>33<br>33<br>34<br>34                                                                                                    |
| SECTION 7: ISIGN                                                                                              | 35                                                                                                    |
| INTRODUCTION<br>How to sign data?                                                                             | 35<br>35<br><b>37</b>                                                                                                    |

| INTRODUCTION                                                          |    |
|-----------------------------------------------------------------------|----|
| SECURING E-MAIL USING OUTLOOK EXPRESS                                 |    |
| Encrypting e-mail                                                     |    |
| Decrypting e-mail                                                     |    |
| Signing e-mail                                                        |    |
| Verifying signed e-mail                                               |    |
| MICROSOFT OUTLOOK                                                     |    |
| SECTION 9: IVEST™ PKCS #11                                            |    |
| INTRODUCTION                                                          |    |
| SECURING E-MAIL USING NETSCAPE MESSENGER                              |    |
| Enabling Netscape Messenger                                           |    |
| Log-in to Smart Card Token                                            |    |
| Encrypting e-mail                                                     |    |
| Decrypting e-mail                                                     |    |
| Signing e-mail                                                        |    |
| Verifying signed e-mail                                               |    |
| SECTION 10: IVEST <sup>TM</sup> XBROWSER                              |    |
| INTRODUCTION                                                          | 51 |
| HOW TO START AND EXIT IVEST <sup>IM</sup> XBROWSER                    |    |
| IVEST <sup>TM</sup> XBROWSER SETTING                                  |    |
| SECTION 11: UNINSTALLATION                                            |    |
| INTRODUCTION                                                          | 53 |
| UNINSTALL THROUGH "UNINSTALL IVEST CLIENT"                            |    |
| UNINSTALL THROUGH "ADD/REMOVE PROGRAM"                                |    |
| SECTION 12: SOFTWARE SPECIFICATIONS                                   |    |
| IVEST <sup>TM</sup> GATE                                              |    |
| ISIGN                                                                 |    |
| IPROXY                                                                |    |
| IVEST™ CSP                                                            |    |
| IVEST <sup>TM</sup> PKCS #11                                          |    |
| IVEST <sup>TM</sup> XBROWSER                                          |    |
| SECTION 13: TROUBLESHOOTING                                           |    |
| INSTALLATION                                                          |    |
| IVEST <sup>TM</sup> CARD READER AND DRIVER                            |    |
| IVEST <sup>TM</sup> CARD                                              |    |
| IVEST <sup>TM</sup> GATE                                              |    |
| IPROXY                                                                |    |
| IVEST <sup>TM</sup> CSP                                               |    |
| IVEST™ PKCS #11                                                       |    |
| Web Browser                                                           |    |
| OPERATING SYSTEM                                                      |    |
| NETWORKING / INTERNET CONNECTION / EXTERNAL PROXY                     |    |
| ERROR CODE (WHILE DOWNLOADING CERTIFICATES)                           |    |
| SECTION 14: GLOSSARY OF TERMS                                         |    |
| APPENDIX                                                              | 71 |
| RECOMMENDED CONFIGURATION STEPS AT SERVER SIDE FOR SIGNING LARGE DATA |    |
| iVEST Server                                                          |    |
| Web/Application Server                                                |    |
|                                                                       |    |

# **Section 1: About This Guide**

### Who should read this guide?

This guide is for anyone with Internet access who wants to secure this channel to perform transactions and communications in a safe and secure environment.

The security services that can be provided by iVEST<sup>™</sup> through the Internet are:

- 1. Services that requires user identity
- 2. Services that contains private information not to be disclosed to unintended parties
- 3. Services that requires user signature
- 4. Services that are legally binding

By securing the Internet with iVEST<sup>™</sup>, the user can be assured of complete security and peace-ofmind during an Internet transaction and communication.

Some applications that can be used with iVEST<sup>™</sup> are:

- 1. Financial Applications
  - Online Banking
    - Perform all banking functions on Internet.
  - Online Stock Transaction
    - Perform stock trading on Internet.
  - Online Insurance
  - Online Bill Payment
    - Bill presentment and payment on Internet.
  - Online Shopping
    - Shop and Pay on Internet
    - Hard and soft goods.
    - Services.
- 2. Business Applications
  - Business to Business Transaction
  - Internet Material Sourcing and Procurement
    - Source for material on Internet.
    - Tendering process on Internet.
  - Extranets
  - Virtual Private Networks
  - E-Commerce
- 3. Government Applications
  - E-Government
  - E-Licensing
  - E-Submission
  - E-Public Services
- 4. Secure e-mail

### Purpose of this guide

The iVEST<sup>™</sup> Client User's Guide contains installation and configuration steps to install iVEST<sup>™</sup> Client software. It provides the instructions on how to use the software which consists of six modules; iVEST<sup>™</sup> Gate, iProxy, iSign, iVEST<sup>™</sup> PKCS #11, iVEST<sup>™</sup> CSP and iVEST<sup>™</sup> XBrowser.

This guide is divided into 14 sections:

- 1. Section 1: About This Guide
- 2. Section 2: Introduction
- 3. Section 3: Using Your Smart Card
- Section 4: Installation
   Section 5: iVEST<sup>™</sup> Gate
- 6. Section 6: iProxy
- 7. Section 7: iSign
- 8. Section 8: iVEST<sup>™</sup> CSP
- 9. Section 9: iVEST<sup>™</sup> PKCS #11 10. Section 10: iVEST<sup>™</sup> XBrowser
- 11. Section 11: Uninstallation
- 12. Section 12: Software Specification
- 13. Section 13: Troubleshooting
- 14. Section 14: Glossary of Terms

### **Technical Support**

If you encounter any problem and no solution can be obtained from Section 13: Troubleshooting and iVEST<sup>™</sup> website, please email support@ivest.com.my for assistance. Our operation hours is Monday to Friday, 8:30am to 5:30pm.

Please visit iVEST<sup>™</sup> website for latest anouncements, product updates, promotions and other information as well: http://www.ivest.com.my

### **Section 2: Introduction**

### What is iVEST<sup>™</sup> Client?

iVEST<sup>™</sup> Client is a software that establishes secure access and secure transaction over the Internet. By using PKI technology, it protects the integrity and confidentiality of every transaction.

iVEST<sup>™</sup> Client is normally available as part of an online kit (e.g. iVEST<sup>™</sup> Client Kit or iVEST4MyKad Online Kit). This kit contains all necessary components, e.g. iVEST<sup>™</sup> Client software, smart card, digital certificate and smart card reader.

As for the iVEST<sup>™</sup> Client software, it consists of 6 modules:

- 1. iVEST<sup>™</sup> Gate (and iVEST<sup>™</sup> Gate Admin)
- 2. iProxy
- 3. iSign
- 4. iVEST<sup>™</sup> CSP
- 5. iVEST™ PKCS #11
- 6. iVEST<sup>™</sup> XBrowser

#### iVEST<sup>™</sup> Client functionalities:

1. Supports cryptographic **smart cards**. Currently iVEST<sup>™</sup> Client is compatible with 64K MyKad and iVEST<sup>™</sup> card.

The smart card stores a digital certificate, and a pair of keys (a private key and a public key). The digital certificate is issued by the Certification Authority (CA).

- 2. Supports PC/SC compliant smart card readers certified by iVEST<sup>™</sup>.
- 3. **iVEST<sup>™</sup> Gate** is the interface between smart card and iVEST<sup>™</sup> modules like iProxy, iVEST<sup>™</sup> CSP, iVEST<sup>™</sup> PKCS#11 and iSign.

Using **iVEST<sup>™</sup> Gate Admin**, users can change their PIN, the smart card reader setting, and view the digital certificate as well.

- 4. **iProxy** is the local secure proxy that authenticates client and server sides via a Secure Socket Layer (SSL) connection. It supports 128-bit encryption. It also supports X.509 digital certificates issued by licensed Certification Authority.
- 5. **iSign** is a plug-in to perform digital signature. It uses a *private key* from smart card to generate digital signatures on web form data.
- 6. **iVEST<sup>™</sup> CSP** is a Cryptographic Service Provider for Microsoft platform. With iVEST<sup>™</sup> CSP implemented, iVEST<sup>™</sup> Client allows secure e-mail using Outlook Express and Microsoft Outlook.
- 7. **iVEST™ PKCS #11** enables you to send and receive digitally signed and encrypted messages by using Netscape Messenger.
- 8. **iVEST<sup>™</sup> XBrowser** is designed to terminate all activated Internet Browsers when the smart card is being removed from the smart card reader

### iVEST<sup>™</sup> PKI Architecture

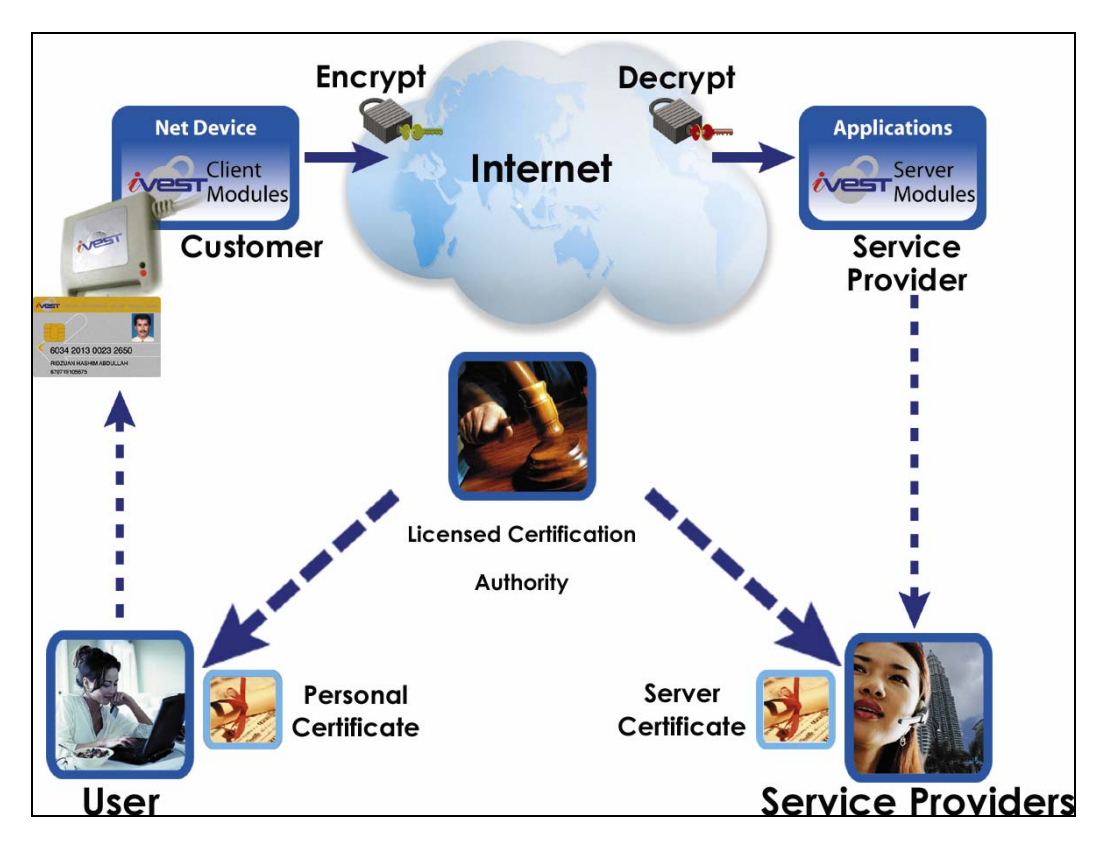

### **Description:**

iVEST<sup>™</sup> is an Internet security solution based on Public Key Infrastructure (PKI) – the international standard for secure online transactions. PKI is designed for the Internet and relies on encryption, digital signatures and digital certificates to secure applications, communications and transactions.

# Section 3: Using Your Smart Card

### Secure access

You can use your smart card for a variety of web-based authentication purposes. Your smart card contains a digital certificate that provides reliable user identification on an open system such as the Internet. When you logon to a website, your digital certificate will be presented, and your identity is authenticated at the server side.

During the authentication process, the iProxy module in iVEST<sup>™</sup> Client will establish a 128-bit Secure Socket Layer (SSL) session with the targeted website. Being SSL compliant, you can be sure that every session using smart card is secure and private. Refer to glossary for SSL description. Please refer to **Section 6: iProxy** for more information on iProxy.

Smart card-based authentication is superior user identification for the Internet as compared to username and password.

### **Digital signature**

A digital signature is equivalent to a handwritten signature on a paper. Each signer has a pair of signature keys (a private key and a public key). The private key is used to create signatures and the public key is used to verify these signatures. Under the provisions of the Malaysian Digital Signature Act 1997 and Digital Signature Regulation 1998, a digital signature can be admitted as court evidence if it is issued by a licensed Certification Authority.

You can use your smart card to sign data, message, and document electronically by using iSign module in iVEST<sup>™</sup> Client. Please refer to **Section 7: iSign** for more information on iSign.

### Secure e-mail

Secure e-mail is an application that you may use with your smart card.

For Outlook Express e-mail application, the iVEST<sup>™</sup> CSP module in iVEST<sup>™</sup> Client enables you to encrypt/decrypt and sign e-mail messages. Please refer to **Section 8: iVEST<sup>™</sup> CSP** for more information on iVEST<sup>™</sup> CSP.

For Netscape Messenger e-mail application, the iVEST<sup>™</sup> PKCS #11 module in iVEST<sup>™</sup> Client enables you to encrypt/decrypt and sign e-mail messages. Please refer to **Section 9: iVEST<sup>™</sup> PKCS #11** for more information on iVEST<sup>™</sup> PKCS #11.

Recipients of secure e-mail will know that the message comes from the rightful person and the data has not been read or modified by unauthorised third party. In addition, the sender cannot deny sending (non-repudiation) the message if it is signed.

### **Section 4: Installation**

### System requirements

- Operating System:
  - Microsoft Windows XP
  - o Windows Vista Enterprise/Vista Home Basic

**Note:** iVEST<sup>TM</sup> Client 4.1 does not support Window Vista Standard User account type. It will only support account type with Administrator privileges. iVEST<sup>TM</sup> Client 41R will automatically turn off User Account Control.

More info on User Account Control : http://www.microsoft.com/windows/products/windowsvista/features/details/useraccountcontrol.mspx

**Important:** Whenever 'Check your User Account Control settings' message box pops up, please do not click to fix the problem as this will turn on the User Account Control, which will disrupt the functioning of iVEST<sup>TM</sup> Client 4.1R

- Web browsers supported :
  - o Internet Explorer 6 and above
  - o Netscape Navigator (version 7.0, 7.2, 8.0, 9.0.06)
  - Mozilla 1.7 and above
  - Mozilla Firefox 2.0 and above
- Internet access, 1 USB port, PC/SC compliant smart card readers certified by iVEST<sup>™</sup>
- For office environment that has External Proxy Server, a re-configuration is required. Please refer to page 24.
- E-mail applications:
  - Microsoft Outlook Express (version 5.0, 5.5 and 6.0)
  - o Microsoft Outlook
  - Netscape Messenger (version 4.5x, 4.6x, 4.7x and 4.8x)
  - o iVESTmail
- Recommended hardware requirements for iVEST Client running on Windows Vista Home Basic :
  - o 1 GHz processor
  - o 512 MB of RAM
  - 15 GB hard disk free space
- Recommended hardware requirements for iVEST Client running on Windows Vista Enterprise :
  - o 1 GHz processor
  - 1 GB of RAM
  - 15 GB hard disk free space
- Recommended hardware requirements for iVEST Client running on Windows XP :
  - o A Pentium or higher microprocessor
  - o 64 MB of RAM
  - o 5 MB hard disk free space
- Smart cards:\_
  - o iVEST<sup>™</sup> Card (SETEC16K and MyMS 32K iVCOS smart card)
  - o 64K MyKad

### Installation instruction

To install, you MUST follow the following steps:-

- Step 1: Plug-in the smart card reader
- Step 2: Driver installation (USB reader model) under Windows Vista/XP
- **Step 3**: iVEST<sup>™</sup> Client software installation
- Step 4: Configuring Proxy Security Settings in Web Browser.
- Step 5: Test your installation and setting at http://www.ivest.com.my

Refer to **ReleaseNote.txt** for additional information that may not be covered in this user guide.

### Step 1: Plug-in the smart card reader

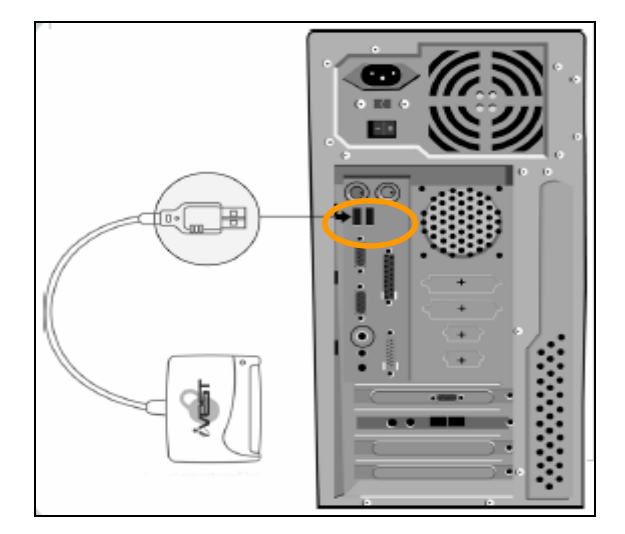

Switch off your PC and connect the smart card reader. Connect the USB cable of the reader to the USB port of the PC. Switch on your PC.

### Step 2: Driver installation (USB reader model) under Windows Vista/XP

1. As you logon to Windows, the system tells you there is a new hardware found. Choose Locate and install driver software (recommended).

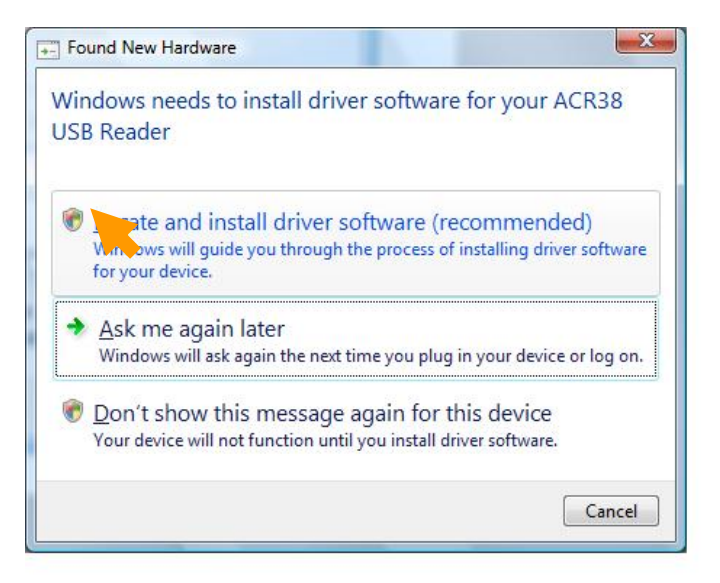

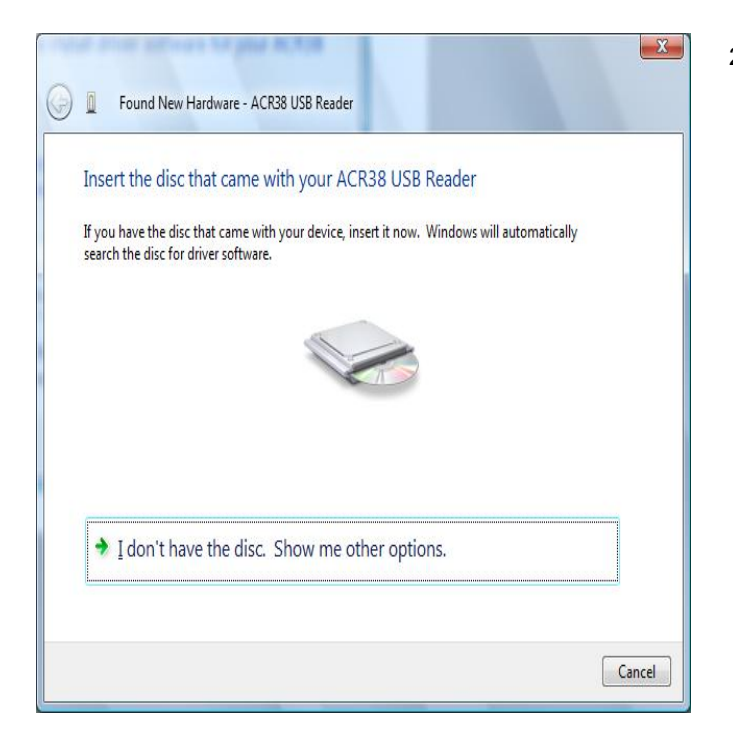

 Found New Hardware screen will appear. Please insert iVEST Client 4.1 Installation CD into the CD-ROM drive and the driver will automatically be installed. However, you can also choose to browse to the location that contains the driver by selecting I don't have the disc. Show me other options. For this option, continue to Step 3.

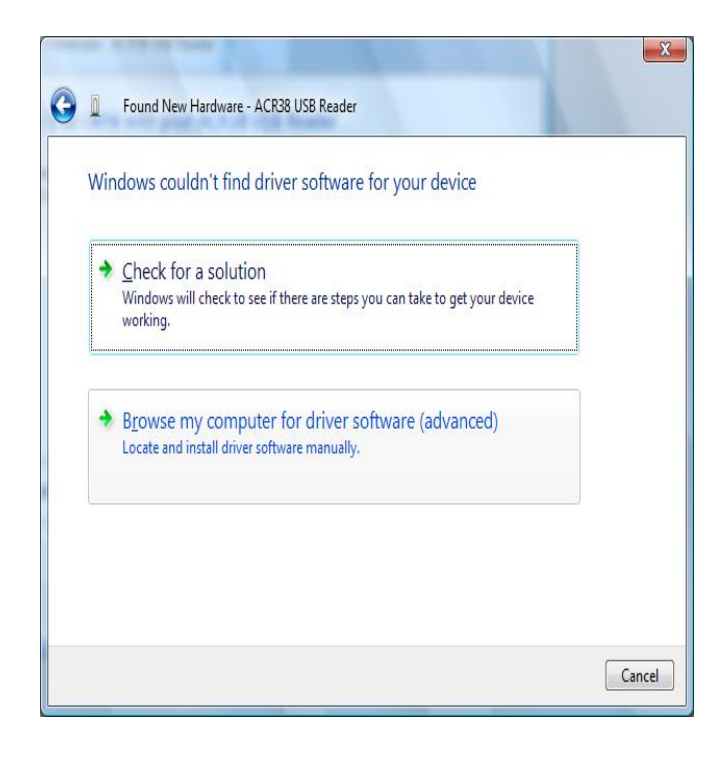

3. Choose Browse my computer for driver software(advanced). Locate and install driver software manually.

| C | Found New Hardware - ACR38 USB Reader                                |
|---|----------------------------------------------------------------------|
|   | Browse for driver software on your computer                          |
|   | Search for driver software in this location:                         |
|   | Jsers\User\Desktop\ReaderDrivers\USB\ACR38T\Win2000-XP-Vista VBrowse |
|   | I ]nclude subfolders                                                 |
|   | Next                                                                 |

Found New Hardware - iVEST ACR38T USB Smart Card Reader

The software for this device has been successfully installed

Windows has finished installing the driver software for this device:

 IVEST ACR38T USB Smart Card Reader

 IVEST ACR38T USB Smart Card Reader

 IDE State State

 Click Browse to browse inside the driver folder you wish to install. Then, click Next.

*Note:* The location given is only an example.

5. A screen will appear to inform that the installation has completed. Click **Close.** 

### Step 3: iVEST<sup>™</sup> Client Software Installation

*Note*: Please ensure you have the Administrator's rights.

- 1. Close all web browsers and insert the Installation CD into your CD drive.
- 2. Double-click **My Computer** on your Desktop and browse to your CD-ROM drive. Double-click iVESTClient 4-1.exe. (assuming 4-1 is the version of iVEST Client inside the Installation CD)
- 3. There will be some extraction of files being done by the InstallShield Wizard. This will only take a moment.

| Preparing Setup                       |                                        |                        |                         | And a lot         |
|---------------------------------------|----------------------------------------|------------------------|-------------------------|-------------------|
| Please wait while                     | the InstallShield V                    | /izard prepares the se | łup.                    |                   |
| NEST Client Setu<br>the setup process | p is preparing the l<br>. Please wait. | nstallShield Wizard, w | vhich will guide you th | rough the rest of |
|                                       |                                        |                        |                         |                   |
|                                       |                                        |                        |                         |                   |
|                                       |                                        |                        |                         |                   |
|                                       |                                        |                        |                         |                   |
|                                       |                                        |                        |                         |                   |

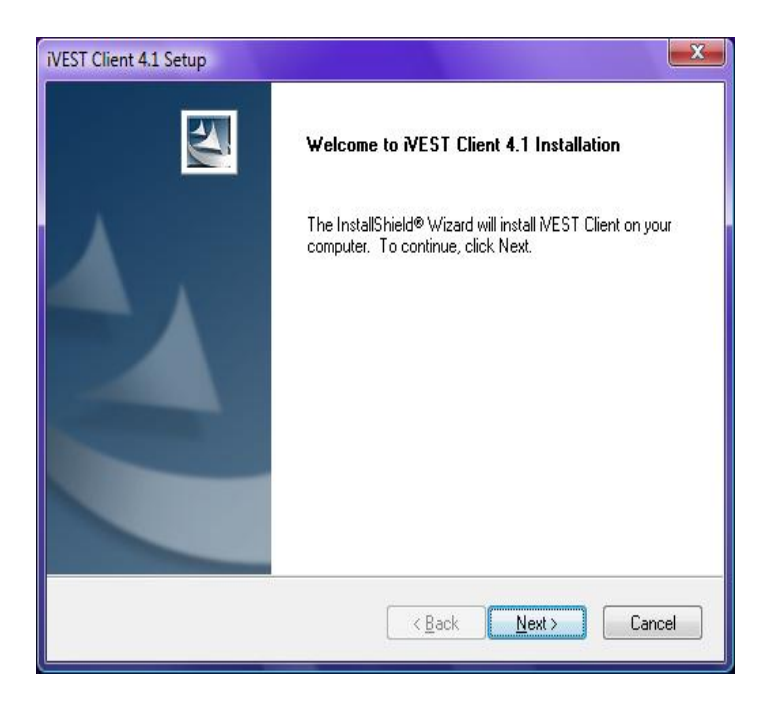

4. Please wait until the Welcome to iVEST Client 4.1 Installation dialog box appears. Click Next

| icense Agreement                                                                                                    | Selling 17                                    |
|----------------------------------------------------------------------------------------------------|-----------------------------------------------|
| Please read the following license agreement carefully.                                                                                                    |                                               |
| Press the PAGE DOWN key to see the rest of the agreement.                                                                                                    |                                               |
| BY ENTERING HERE YOU ARE DEEMED TO HAVE READ AN<br>THE TERMS OF THE LICENSE CONTAINED HEREIN. SUCH.<br>SHALL BIND YOU TO THE TERMS OF THIS LICENSE AND Y<br>THE LICENSEE OF THE SOFTWARE.<br>LICENSE AGREEMENT<br>This Agreement is made between MIMOS Berhad with its princip<br>business at Technology Park Malaysia, 57000 Kuala Lumpur (he<br>to as the "Licensor") of the one part and the Licensee.<br>1. DEFINITIONS<br>1.1 In this Agreement unless the context otherwise provide | ND ACCEPTED ALL ACCEPTANCE<br>OU SHALL BECOME |
| Do you accept all the terms of the preceding License Agreement'<br>setup will close. To install WEST Client, you must accept this agr<br>w.ivest.com.my                                                                                                    | ? If you choose No, the<br>eement.            |

5. The License Agreement dialog box will appear. Please read the agreement and click **Yes** to accept.

*Note:* If you click **No**, the whole installation process will be aborted.

| Readme : WEST Client Version 4.1           WEST Client Version 4.1           WEST Client Version 4.1           WEST Client is a package that establishes secure connection for transactions over the Internet. Security is obtained by employing a cryptographic technique based on the Public-key Infrastructure (PKI). |        |
|----------------------------------------------------------------------------------------------------|--------|
| WEST Client Version 4.1<br>WEST Client is a package that establishes secure connection for<br>transactions over the Internet. Security is obtained by employing a<br>cryptographic technique based on the Public-key Infrastructure (PKI).                                                                               |        |
| WEST Client is a package that establishes secure connection for<br>transactions over the Internet. Security is obtained by employing a<br>cryptographic technique based on the Public-key Infrastructure (PKI).                                                                                                    | *<br>H |
|                                                                                                    |        |
| VEST Client consists of three major components: Smart Card with digital certificates, Smart Card reader and the Software Suite.                                                                                                    | ÷      |
| •                                                                                                    | Þ      |

 The iVEST Client Information dialog box will appear. This dialog box explains about iVEST™ Client. Click Next

| iVEST Client 4.1 Setup                                 |                                    |
|--------------------------------------------------------|------------------------------------|
| Customer Information<br>Please enter your information. |                                    |
| Please enter your name and the name                    | of the company for which you work. |
| User Name:                                             |                                    |
| Zarina                                                 |                                    |
| <u>C</u> ompany Name:                                  |                                    |
| MIMOS BERHAD                                           |                                    |
| www.ivest.com.my                                       | < <u>B</u> ack Next > Cancel       |

 The Customer Information dialog box appears. Enter the requested information before clicking the Next > button. Make sure that it is typed correctly before you continue.

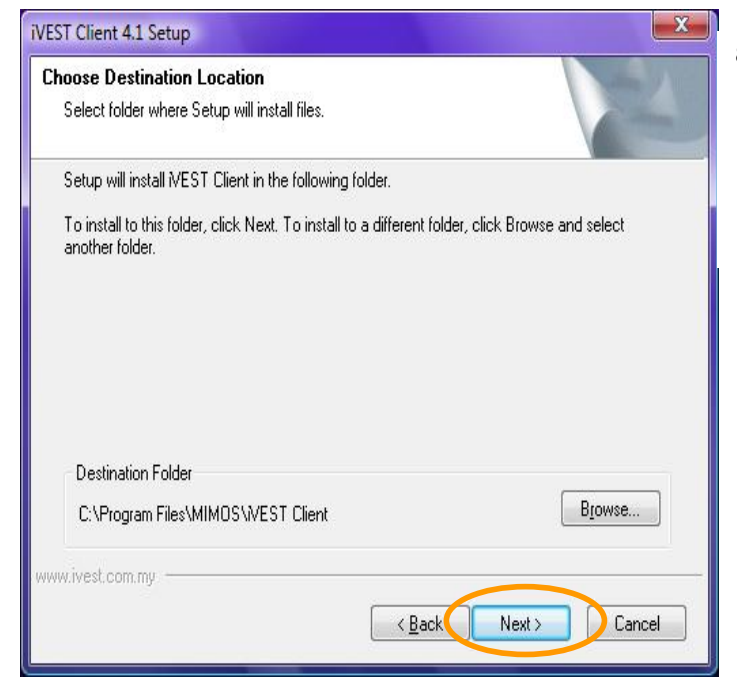

8. The Choose Destination Location appears. It is recommended to just accept the default destination folder. Alternatively, you may change the destination folder by clicking **Browse.** Then, click the **Next** button.

| VEST Client 4.1 Setup                                                                                                    | X  |
|----------------------------------------------------------------------------------------------------|----|
| Select Program Folder<br>Please select a program folder.                                                                                                    | 1  |
| Setup will add program icons to the Program Folder listed below. You may type a new folde<br>name, or select one from the existing folders list. Click Next to continue. | r  |
| Program Folders:                                                                                                    |    |
| WEST Client                                                                                                    |    |
| Existing Folders:                                                                                                    |    |
| Administrative Tools<br>Administrative Tools<br>Extras and Upgrades<br>Games<br>Maintenance<br>Mozilla Firefox<br>Netscape Navigator<br>Sophos<br>Startup                |    |
| < Back Next > Canc                                                                                                    | el |

9. The Select Program Folder dialog box will appear. Click Next

| Start Copying Files                                                                                                    | Salar V                                             |
|----------------------------------------------------------------------------------------------------|-----------------------------------------------------|
| Review settings before copying files.                                                                                                    |                                                     |
| Setup has enough information to start copying the program files. I<br>change any settings, click Back. If you are satisfied with the setti<br>copying files. | f you want to review or<br>ngs, click Next to begin |
| Current Settings:                                                                                                    |                                                     |
| Installation summary                                                                                                    | *                                                   |
| Target Directory :<br>C:\Program Files\MIMOS\VEST Client<br>Program Folder :<br>MEST Client                                                                  |                                                     |
| User Information<br>Name : Zarina<br>Company : MIMOS BERHAD                                                                                                  |                                                     |
| •                                                                                                    | ۶.                                                  |
| w.ivest.com.my                                                                                                    |                                                     |
|                                                                                                    |                                                     |

10. The **Start Copying Files** dialog box appears. This will allow you to review your settings before copying files into the folder. Click **Next** 

| iVEST Client 4.1 Setup                                    | ×      |
|-----------------------------------------------------------|--------|
| Setup Status                                              |        |
| WEST Client Setup is performing the requested operations. |        |
| WEST Plugins Files                                        |        |
| C:\Program Files\Mozilla Firefox\Plugins\NPiSign.dll      |        |
|                                                           |        |
|                                                           |        |
| www.ivest.com.mu                                          |        |
|                                                           | Cancel |

11. Windows now will start installing the software.

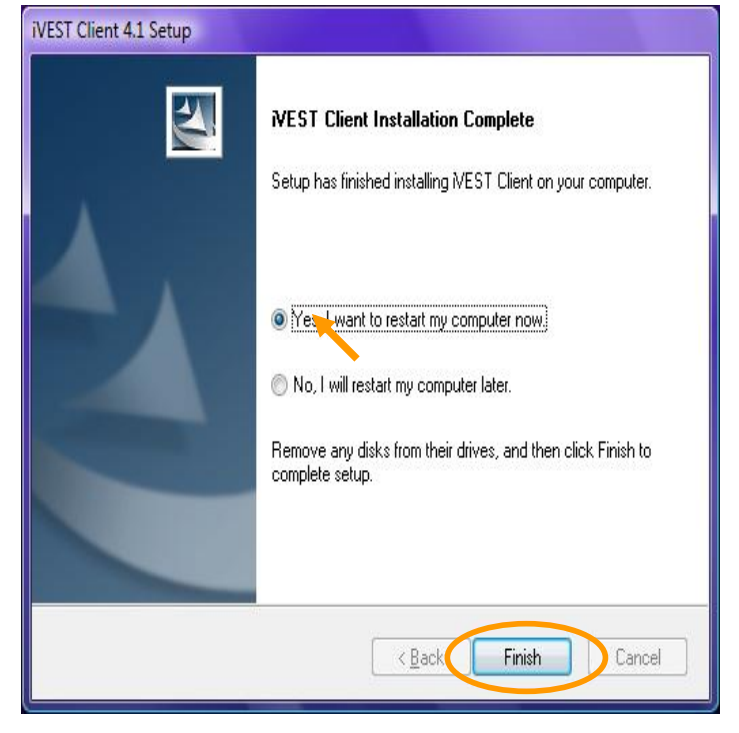

12. After installation is completed, the **iVEST Client Installation Complete** dialog box will appear. You will be prompted to restart your PC. Choose, **Yes I want to restart my computer now** and click **Finish** button.

**Note** Every time you install/re-install any browsers in a machine which already have iVEST Client installed, you need to un-install iVEST Client and re-install it back. Reason being is we need to install all the certificates into the browser's cert store and perform all the settings that are required inside the browsers.

### Step 4: Configuring Proxy Security Settings in Web Browser

For secure web access (website address starts with https://...) you need to configure proxy security settings in web browser to enable iProxy. This configuration is done automatically during installation for Internet Explorer(using LAN connection), Netscape Navigator, Mozilla and Mozilla Firefox. For Internet Explorer using Dial-up, you need to configure the settings manually. It is recommended for you to double check the settings configured using the outlined steps for respective browsers:

**Note** For machines with multiple user accounts, browser proxy security setting is only configured for the user(with admin right) who installed iVEST Client. For other users, you need to configure the settings manually.

### Internet Explorer on Dial-up Connection

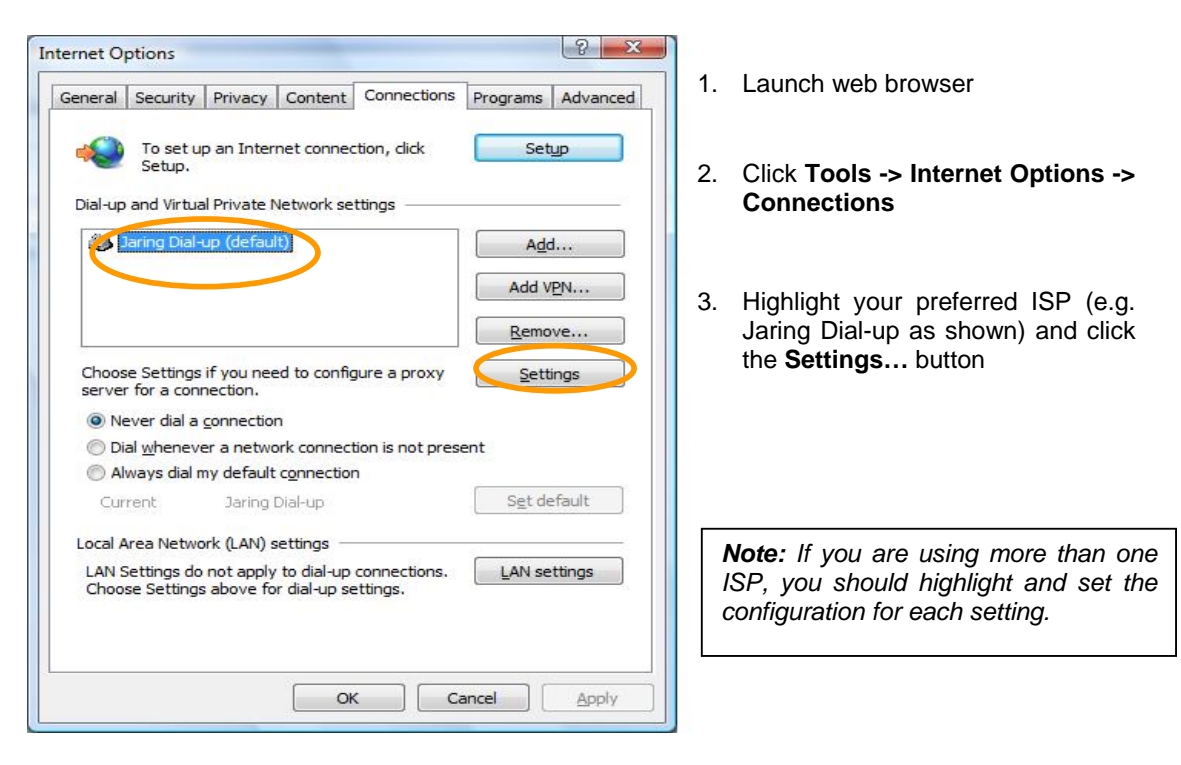

| Automatic config                                            | uration<br>uration may ove           | rride manual set                  | tings. To ensure the   |
|-------------------------------------------------------------|--------------------------------------|-----------------------------------|------------------------|
| use of manual se                                            | ttings, disable a                    | utomatic configu                  | ration.                |
| Automatically                                               | detect settings                      |                                   |                        |
| 🔲 Use automatio                                             | c configuration s                    | cript                             |                        |
| Add <u>r</u> ess                                            |                                      |                                   |                        |
| Proxy server                                                |                                      |                                   |                        |
| Use a proxy s<br>apply to other<br>Advess:                  | erver for this co<br>r connections). | nnection (These<br>Por <u>t</u> : | settings will not      |
| Bypass pr                                                   | oxy server for l                     | ocal addresses                    |                        |
|                                                             |                                      |                                   |                        |
| Dial-up settings                                            |                                      |                                   |                        |
| Dial-up settings<br><u>U</u> ser name:                      | niena                                |                                   | Properties             |
| Dial-up settings<br><u>U</u> ser name:<br><u>P</u> assword: | niena                                |                                   | Properties<br>Advanced |

4. Select Use a proxy server... DO NOT check Bypass proxy server for local addresses.

5. Click Advanced....

|        | Type                      | Provy address to use              |        | Port |
|--------|---------------------------|-----------------------------------|--------|------|
|        | Type                      | Proxy address to use              |        | Fuit |
| 1      | HTTP:                     |                                   | :      |      |
|        | Secure:                   | localhost                         | :      | 5003 |
|        | ETP:                      |                                   | :      | -    |
|        | So <u>c</u> ks:           |                                   | :      | -    |
|        | 🔲 <mark>U</mark> se th    | e same proxy server for all proto | cols   |      |
| :xcept | ions<br>Do <u>n</u> ot us | e same proxy server for all proto | picols | :    |
| Except | Use th                    | e same proxy server for all proto | icols  | :    |

- 6. The **Proxy Settings** screen will appear. Type in **localhost** and **5003** at the **Secure** field.
- 7. Click **OK** to close all the windows and re-launch Internet Explorer.

| General       | Security                    | Privacy               | Content                    | Connections              | Programs | Advanced   |
|---------------|-----------------------------|-----------------------|----------------------------|--------------------------|----------|------------|
| Dial-un       | To set up<br>Setup.         | p an Inter            | net connec                 | tion, click              | Set      | up 🛛       |
|               |                             |                       |                            |                          | Ado      | i          |
|               |                             |                       |                            |                          | Add V    | <u>P</u> N |
|               |                             |                       |                            |                          | Remo     | ve         |
| Choos         | se Settings<br>r for a conr | if you nee            | ed to <mark>config</mark>  | gure a proxy             | Sett     | ings       |
| () N          | ever dial a                 | connectio             | n                          |                          |          |            |
| O Di          | al <u>w</u> heneve          | er a netwo            | ork connect                | tion is not prese        | ent      |            |
| O Al          | ways <mark>dial n</mark>    | ny default            | connection                 | 1                        |          |            |
| Cur           | rent                        | None                  |                            |                          | Set de   | efault     |
| Local A       | Area Netwo                  | rk (LAN) s            | settings -                 |                          |          |            |
| LAN S<br>Choo | Settings do<br>se Settings  | not apply<br>above fo | to dial-up<br>r dial-up se | connections.<br>ettings. | LAN se   | ttings     |

### Internet Explorer 7 on LAN Connection

- 1. Launch Internet Explorer
- 2. Click Tools -> Internet Options -> Connections
- 3. Click LAN Settings button

| e of manual settings, disable autom<br>Automatically detect settings | atic configuration.              |
|----------------------------------------------------------------------|----------------------------------|
| Automatically detect settings                                        |                                  |
|                                                                      |                                  |
| Use automatic configuration script                                   |                                  |
| Address                                                              |                                  |
| oxy server                                                           |                                  |
| Use a proxy server for your LAN (                                    | These settings will not apply to |
| dial-up or VPN connections).                                         |                                  |
| Address: P                                                           | ort: Advanced                    |
| Bypass proxy server for local a                                      | addresses                        |
|                                                                      |                                  |

4. Local Area Network (LAN) Settings screen will appear. Select Use a proxy server under Proxy server. DO NOT check Bypass proxy server for local addresses. Click on Advanced button.

|        | Type                                       | Proxy address to use                                                    |             | Port |
|--------|--------------------------------------------|-------------------------------------------------------------------------|-------------|------|
|        | туре                                       | Proxy address to use                                                    |             | Port |
|        | HTTP:                                      |                                                                         | :           |      |
|        | Secure:                                    | localhost                                                               | :           | 5003 |
|        | ETP:                                       |                                                                         | :           |      |
|        | Socker                                     | -                                                                       |             |      |
|        | <u>U</u> se t                              | ne same proxy server for all proto                                      | ;<br>ocols  |      |
| xcepti | <u>U</u> se th<br>ons<br>Do <u>n</u> ot us | ne same proxy server for all proto<br>se proxy server for addresses beg | cols        |      |
| xcepti | ons<br>Do not us                           | ne same proxy server for all proto                                      | ;<br>pocols | :    |

- 5. The **Proxy Settings** screen will appear. Type in **localhost** and **5003** at the **Secure** field.
- 6. Click **OK** to close all the windows and re-launch Internet Explorer.

### **Netscape 9 on Dial-up and LAN Connection**

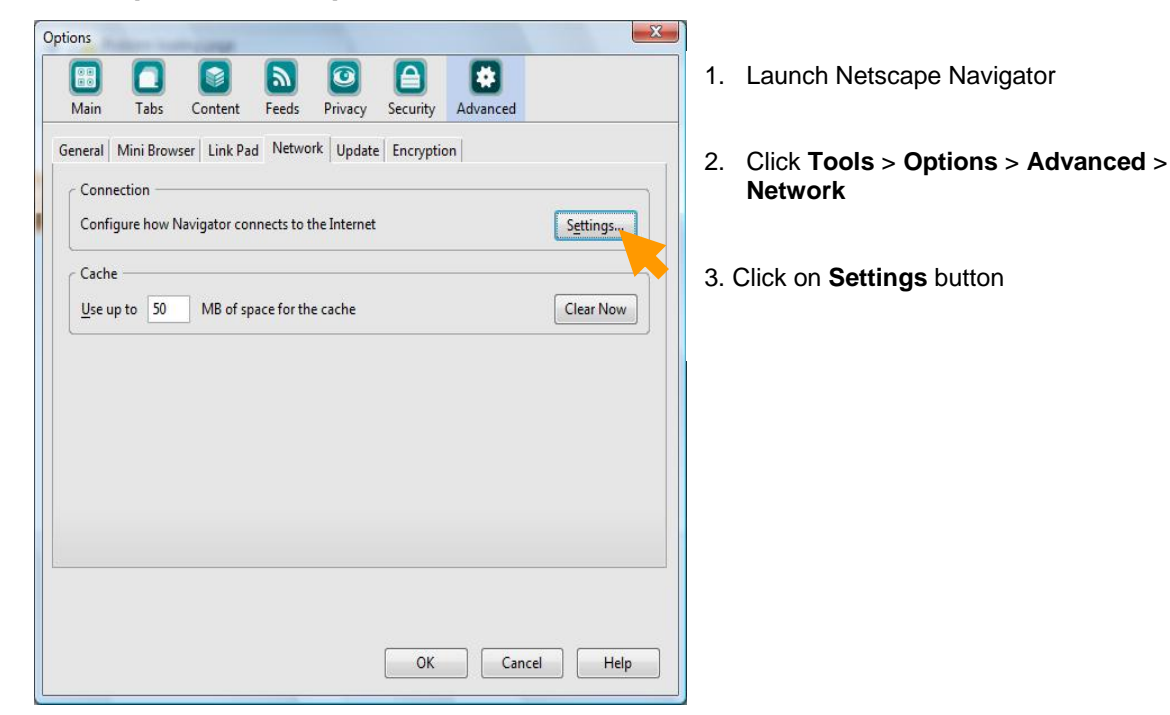

| Auto-detect pro         | xx settings for this network                                     |                |      |
|-------------------------|------------------------------------------------------------------|----------------|------|
| Manual proxy c          | onfiguration:                                                    |                |      |
| TTP Proxy:              |                                                                  | Port:          | 0    |
|                         | Use this proxy server for all protoc                             | ols            |      |
| SSL Proxy:              | localhost                                                        | P <u>o</u> rt: | 5003 |
| ETP Proxy:              |                                                                  | Po <u>r</u> t: | 0    |
| Gopher Proxy:           |                                                                  | Port:          | 0    |
| SO <u>C</u> KS Host:    |                                                                  | Por <u>t</u> : | 0    |
|                         | SOCKS v4 O SOCKS v5                                              |                |      |
| No Proxy for:           |                                                                  |                |      |
|                         | Example: .mozilla.org, .net.nz, 192.168.                         | 1.0/24         | ļ.   |
| ) Automatic prox        | y configuration URL:                                             |                |      |
| Autom <u>a</u> tic prox | Example: .mozilla.org, .net.nz, 192.168.<br>y configuration URL: | 1.0/24         | ļ    |

- Choose Manual proxy Configuration. Type in localhost and 5003 at the SSL Proxy field.
- 4. Click **OK** to close all the screens and re-launch Netscape

### Mozilla Firefox 2.0 on Dial-up an LAN Connection

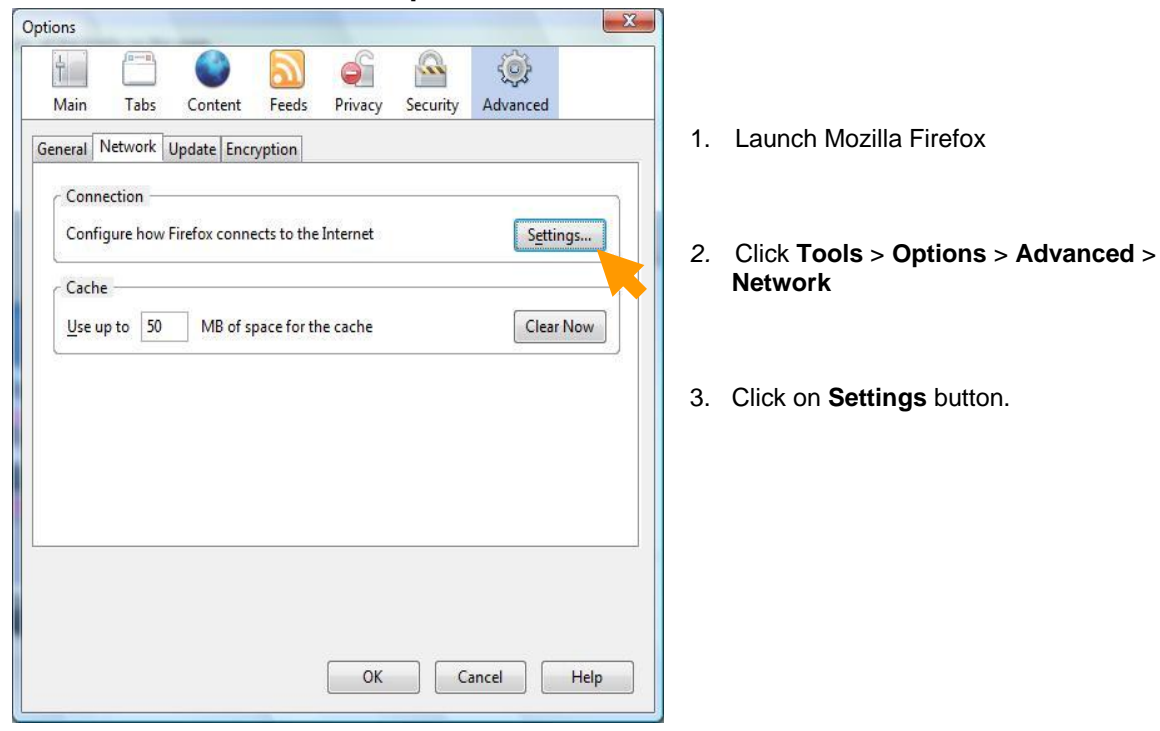

| Auto-detect pr        | oxy settings for this networ | ·k                    |      |
|-----------------------|------------------------------|-----------------------|------|
| Manual proxy o        | :onfiguration:               |                       |      |
| TP Proxy:             |                              | Port:                 | 0    |
|                       | Use this proxy server        | for all protocols     |      |
| SSL Proxy:            | localhost                    | P <u>o</u> rt:        | 5003 |
| ETP Proxy:            |                              | Port:                 | 0    |
| Gopher Proxy:         |                              | Port:                 | 0    |
| SO <u>C</u> KS Host:  |                              | Por <u>t</u> :        | 0    |
|                       |                              | (S <u>v</u> 5         |      |
| <u>N</u> o Proxy for: | ]                            |                       |      |
| Automatic pro         | Example: .mozilla.org, .ne   | et.nz, 192.168.1.0/24 | 1    |

- Choose Manual proxy configuration Type in localhost and 5003 at the SSL Proxy field
- Click OK to close all the screens and relaunch Mozilla Firefox.

# Using External Proxy Server on LAN environment- additional settings required

For LAN environment that utilizes an external proxy server, you need to perform additional settings.

iVEST<sup>™</sup> connection only supports *pass-through* proxy server (which means that the proxy will just pass the connections and will not inspect the packet contents). Please check with your system administrator to confirm whether your external proxy server supports *pass-through* feature. You also need to get the IP address and corresponding port of the external proxy server from your system administrator.

|   | iPromy Transaction Status |
|---|---------------------------|
| C | Settings                  |
|   | About iProxy              |
|   | Exit                      |

1. At the iProxy icon ( ) at the system tray, right click your mouse and select **Setting...** 

| General        | Advanced      |
|----------------|---------------|
| Proxy Port No. |               |
| 5003           |               |
| External       | Proxy         |
| IP/Hostnam     | 192.168.1.254 |
| Port No.       | 80            |
|                | <u>N</u>      |
|                |               |
|                |               |
|                |               |
| 0              |               |

- At General tab, the screen displays current iProxy setting. The default Proxy Port No. is 5003. Please DO NOT change the Proxy Port No.
- 3. Check the External Proxy checkbox
- 4. Assuming the IP address of external proxy given by your system administrator is **192.168.1.254** and port **80**
- 5. Type in the IP address at the IP/Hostname and its corresponding port number at the Port No.. Click OK.

**Note** If Microsoft Proxy Server is used as the External Proxy, you are advised to install the Microsoft Proxy Client on your pc.

| <ul> <li>Enable TLS v1.0</li> <li>Use the following ciphers:</li> <li>256 bit AES</li> <li>128 bit AES</li> <li>128 bit RC4</li> <li>168 bit Triple-DES</li> <li>56 bit DES</li> <li>√ 40 bit RC2</li> <li>No encryption (not recommended)</li> <li>Cache PIN</li> <li>✓ Auto Start</li> <li>Note: SSL/TLS negotiations will probe for strongest cipher selected.</li> </ul> | General                                    | Advanced                            |
|----------------------------------------------------------------------------------------------------|--------------------------------------------|-------------------------------------|
| Use the following ciphers:<br>256 bit AES I 128 bit AES<br>128 bit RC4 I 168 bit Triple-DES<br>56 bit DES I 40 bit RC2<br>No encryption (not recommended)<br>Cache PIN I Auto Start<br>Note: SSL/TLS negotiations will probe for<br>strongest cipher selected.                                                                                                    | Enable TLS v1.                             | 0                                   |
| □       256 bit AES       □       128 bit AES         □       128 bit RC4       □       168 bit Triple-DES         □       56 bit DES       □       40 bit RC2         □       No encryption (not recommended)         □       Cache PIN       □       Auto Start         Note: SSL/TLS negotiations will probe for strongest cipher selected.                               | Use the following ci                       | phers:                              |
| ▼       128 bit RC4       ▼       168 bit Triple-DES         ▼       56 bit DES       ▼       40 bit RC2         □       No encryption (not recommended)         □       Cache PIN       ▼       Auto Start         Note: SSL/TLS negotiations will probe for strongest cipher selected.       Image: Cache Pine Pine Pine Pine Pine Pine Pine Pin                           | 🗖 256 bit AES                              | 🗖 128 bit AES                       |
| <ul> <li>✓ 56 bit DES</li> <li>✓ 40 bit RC2</li> <li>✓ No encryption (not recommended)</li> <li>✓ Cache PIN</li> <li>✓ Auto Start</li> <li>Note: SSL/TLS negotiations will probe for strongest cipher selected.</li> </ul>                                                                                                    | 🔽 128 bit RC4                              | 🔽 168 bit Triple-DES                |
| No encryption (not recommended) Cache PIN  Auto Start Note: SSL/TLS negotiations will probe for strongest cipher selected.                                                                                                    | 🔽 56 bit DES                               | 🔽 40 bit RC2                        |
| Cache PIN  Auto Start<br>Note: SSL/TLS negotiations will probe for<br>strongest cipher selected.                                                                                                    | No encryption (r                           | not recommended)                    |
| Note: SSL/TLS negotiations will probe for<br>strongest cipher selected.                                                                                                    | 🔲 Cache PIN                                | 🔽 Auto Start                        |
|                                                                                                    | Note: SSL/TLS neg<br>strongest cipher sele | gotiations will probe for<br>ected. |
|                                                                                                    | D.                                         |                                     |

6. If you prefer to cache your PIN, you may select the **Cache PIN** option at the **Advanced** tab. Please reinsert card when accessing another secured site.

*Note:* Cache PIN is not recommended because it compromises security.

- 7. Auto Start option is where you can control iProxy to start or not to start automatically. By default, iProxy is set to start automatically.
- 8. Click OK to close the screen.

### Step 5: Extra Configuration for Internet Explorer

To avoid Internet Explorer from crashing, there is an extra configuration that is done automatically during installation. It is recommended for you to double check the setting configured using the following steps :

|                                                      | e options                                    |                                                                                                    |                         |                  |             | <u>?</u> |  |
|------------------------------------------------------|----------------------------------------------|----------------------------------------------------------------------------------------------------|-------------------------|------------------|-------------|----------|--|
| Genera                                               | Security                                     | Privacy                                                                                                    | Content                 | Connections      | Programs    | Advanced |  |
| Setting                                              | gs:                                          |                                                                                                    |                         |                  |             |          |  |
|                                                      | 🗸 Disable !                                  | Script Deb                                                                                                    | ugging (In              | ternet Explorer) |             | ~        |  |
|                                                      | Disable Script Debugging (Other)             |                                                                                                    |                         |                  |             |          |  |
| Display a notification about every script error      |                                              |                                                                                                    |                         |                  |             |          |  |
|                                                      | Enable folder view for FTP sites             |                                                                                                    |                         |                  |             |          |  |
|                                                      | Enable Install On Demand (Internet Explorer) |                                                                                                    |                         |                  |             |          |  |
| Enable Install On Demand (Other)                     |                                              |                                                                                                    |                         | 1000             |             |          |  |
| Enable offline items to be synchronized on a schedul |                                              |                                                                                                    |                         | schedule         |             |          |  |
|                                                      | Enable p                                     | Enable page transitions                                                                                                   |                         |                  |             |          |  |
|                                                      | Enable F                                     | Enable Personalized Favorites Menu                                                                                        |                         |                  |             |          |  |
|                                                      | Enable t                                     | hird-party I                                                                                                    | prowser ex              | tensions (requi  | es restart) |          |  |
|                                                      |                                              | Enable visual styles on buttons and controls in web pages<br>Force offscreen compositing even under Terminal Server (requ |                         |                  |             |          |  |
|                                                      | Matifu ul                                    |                                                                                                    |                         |                  |             |          |  |
|                                                      | Pouro u                                      | nen uowni<br>visidatus fa                                                                                                 | oaus comp<br>. Iaumahim |                  |             |          |  |
|                                                      | Chow fri                                     | andu UTT                                                                                                    | D orror mo              | g shortcuts      |             |          |  |
|                                                      | Show fri                                     | enuly HTT.                                                                                                    |                         | ssayes           |             | ~        |  |
| 1                                                    | 1 SHOW III                                   |                                                                                                    |                         |                  |             |          |  |
|                                                      |                                              |                                                                                                    |                         |                  | 3)          | - LAND   |  |
|                                                      |                                              |                                                                                                    |                         | ſ                | Bestore [   | Defaults |  |
|                                                      |                                              |                                                                                                    |                         |                  |             |          |  |
|                                                      |                                              |                                                                                                    | _                       |                  |             |          |  |
|                                                      |                                              |                                                                                                    | OK                      | Ca               | ncel        | Apply    |  |

- 1. Open Internet Explorer.
- 2. Click Tools -> Internet Options -> Advanced -> Browsing.
- 3. Un-check "Enable third-party browser extensions" box.
- 4. Restart Internet Explorer.

**Note:** Please make sure that the box is un-checked all the time.

### Step 6: Test your installation and settings

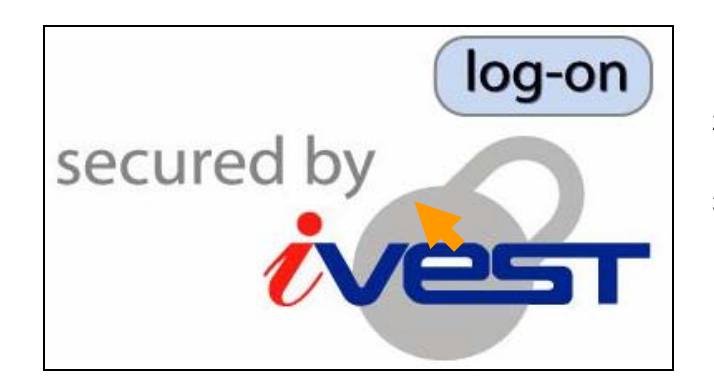

- 1. Go to http://www.ivest.com.my
- 2. Click **Test your smartcard & view** digital cert link on the left menu.
- 3. Then, click on the iVEST<sup>™</sup> logo.

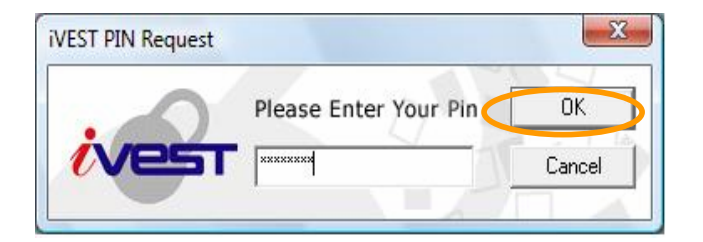

4. **iVEST PIN Request** box will appear. Enter your PIN and click **OK**.

# **iVEST Testing Page**

- Digital Certificate based authentication
- Digital Signature

### User Authentication

### Verification Result:

Welcome Soo Hoo Kin Hoon

### Your Certificate is Valid

| Subject            | Certificate detail |
|--------------------|--------------------|
| Name               | Soo Hoo Kin Hoon   |
| IC No              | 701018086001       |
| Email              | soohoo@mimos.my    |
| Serial No          | 0931c1             |
| Certificate Type   | DIGISIGN IVEST CA  |
| Certificate Issuer | Digicert Sdn. Bhd. |

- 5. iVEST Testing Page will appear. Click Digital Certificate based authentication link.
- 6. **User Authentication** page will appear. Some of the details of your digital certificate will be displayed.
- 7. Congratulations! By getting the page with "Your certificate is valid", this means that the installation and settings were successful.

**Note:** On the same **iVEST Testing Page**, you can also test the digital signing functionality by clicking the **Digital Signature** link.

**Note:** For machines with multiple users, if want to change user, need to log off the first user, then log in as the second user. Do not just switch user because the first user will still hold the instances of iVEST Client and thus iVEST client will not be able to function for the second user.

### Upgrade Software

Note: Please ensure you have the Administrator's rights

- 1. Close all web browsers and insert the Installation CD into your CD drive.
- 2. Double-click **My Computer** on your Desktop and browse to your CD-ROM drive. Double-click iVESTClient-4.1.exe. (assuming 4.1 is the version of iVEST Client inside the Installation CD)
- 3. You will notice that there will be some extraction of files being done followed by the preparation of the InstallShield Wizard. This will only take a moment.
- 4. InstallShield will detect if you have a previous or different version of iVEST<sup>™</sup> Client installed. The **Remove the program** screen will appear. Click **Next** to continue, else click **Cancel**. Double-click again on iVESTClient-4.1.exe to install iVEST Client 4.1.

# Section 5: iVEST<sup>™</sup> Gate

### Introduction

**iVEST<sup>™</sup> Gate** is the interface between smart card and iVEST<sup>™</sup> modules : iProxy, iVEST<sup>™</sup> CSP, iVEST<sup>™</sup> PKCS#11 and iSign.

Using **iVEST<sup>™</sup> Gate Admin**, users can change their PIN, the smart card reader setting, and view the digital certificate as well.

### How to start and exit iVEST<sup>™</sup> Gate

- 1. By default, iVEST<sup>™</sup> Gate launches automatically when you switch on your PC. Alternately, you can manually run iVEST<sup>™</sup> Gate from Windows **Start -> Programs -> iVEST Client -> iVEST Gate**.
- 2. The iVEST<sup>™</sup> Gate icon will appear as below at your system tray.

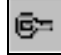

3. To exit, right-click iVEST<sup>™</sup> Gate icon and select Exit.

|   | Admin            |
|---|------------------|
|   | View Certificate |
|   | About iVEST Gate |
| C | Exit             |

### How to use iVEST<sup>™</sup> Gate

1. Insert your smart card into the smart card reader, the iVEST™ Gate icon at system tray will "spin".

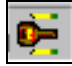

**Warning**: Do not pull out your smart card while iVEST<sup>™</sup> Gate is loading. It may take a few seconds to read the smart card.

2. The iVEST<sup>™</sup> Gate icon becomes active once it stops "spinning" as shown below. By default, the web browser will be launched.

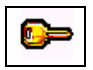

3. Double-click iVEST<sup>™</sup> Gate icon to access the **iVEST Gate Admin**.

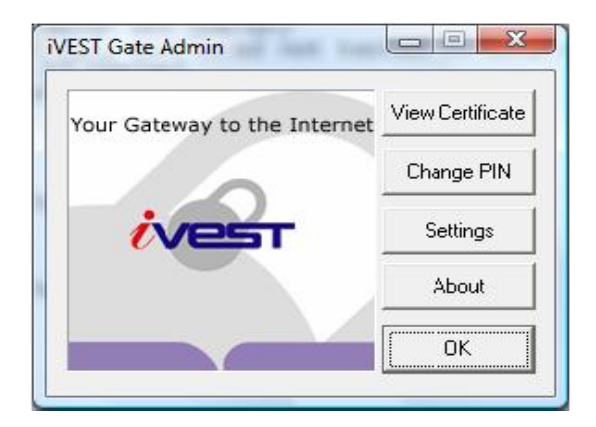

- 4. At iVEST Gate Admin , there are buttons for :
  - i. View certificate
  - ii. Change PIN
  - iii. Change settings
  - iv. About iVEST Gate Admin

### View certificate

- 1. To view your Certificate, click View Certificate at the iVEST Gate Admin.
- 2. The Please Select Certificate window will appear. Select the certificate that you want to view.

| lease select certi |                             |
|--------------------|-----------------------------|
|                    | Authentication Certificate  |
| <i>(</i> ves       | Non-Repudiation Certificate |

3. The certificate properties window will appear, showing the details of **Issued to, Issued by** and **Valid From** of your digital certificate.

| 4 | Authenticat | ion Certificate Properties For Soo Hoo Kin      |
|---|-------------|-------------------------------------------------|
|   | General     | Detail                                          |
|   | Issued      | Ito Soo Hoo Kin Hoon<br>soohoo@mimos.my<br>MY   |
|   | Issued      | by DIGISIGN WEST CA<br>Digicert Sdn. Bhd.<br>MY |
|   | Valid F     | rom 06 NOV 2006 to 06 NOV 2009                  |
|   |             | Close                                           |

4. To view the detailed contents of the digital certificate, click the **Detail** tab on the Authentication Certificate Properties screen. The iVEST<sup>™</sup> Gate Certificate details content screen will appear.

| Fields                   | Values                   | - |
|--------------------------|--------------------------|---|
| Signature Algorithm      | md5RSA                   |   |
| Issuer                   | DIGISIGN WEST CA         | 1 |
| Valid From               | 06 NOV 2006              | = |
| Valid To                 | 06 NOV 2009              |   |
| Subject                  | Soo Hoo Kin Hoon         |   |
| Public key               | RSA (1024 bits)          |   |
| Authoritu Keu Identifier | 300a8008417e3e3229d425c3 |   |
| < [                      | III                      | P |
|                          |                          | ~ |
|                          |                          | - |

**Note:** If user overlaps this window with other Window Browsers or folders, when go back to this window, it will not show the certificate details.

Solution : User need to click on 'General' tab, click back on 'Detail' tab, then only all the information will be displayed back as normal.

5. Click **Close** when you are done and you will return to the **iVEST Gate Admin**.

### **Change PIN**

- 1. Please ensure your smart card is inserted into the smart card reader before changing PIN
- 2. Click Change PIN at the iVEST Gate Admin
- 3. The iVEST Gate Change PIN dialog box will appear as below

| 6    | Please Enter a PIN between 6 to 8 characters<br>Type your current PIN |
|------|-----------------------------------------------------------------------|
|      | Type a new PIN                                                        |
|      | Verify the new PIN                                                    |
| ives |                                                                       |

- 4. Please fill in the boxes as required
- 5. Click **OK** to update your PIN

**Note**: Advisable to use between 6 to 8 alphanumeric characters for your PIN. Avoid using space and tab.

**Warning**: Your smart card will be blocked if you type in three invalid PINs consecutively. You have to bring your blocked smart card in person to the nearest authorized RA counter to unblock.

6. Click OK to return to iVEST Gate Admin

### **Change settings**

1. Click Settings button on the iVEST Gate Admin screen window. The iVEST Gate - Smart Card Reader Setting default dialog box appears as below to show the smart card reader in use:

| Card Reader | MEST EZ100PU 0 | •      |
|-------------|----------------|--------|
| dvanced     | ОК             | Cancel |

2. Click Advanced... button for further start-up options

Note: You need to login with Administrator rights in order to change settings.

| <ul> <li>Browser</li> <li>Auto Start</li> </ul> | rogram to launch a | t Startup- |
|-------------------------------------------------|--------------------|------------|
| Auto Start                                      | Browser            |            |
|                                                 | Auto Start         |            |

- 3. Uncheck **Browser** if you prefer your default web browser not to be launched upon insertion of your smart card
- 4. Uncheck Auto Start if you prefer not to launch iVEST<sup>™</sup> Gate upon Windows start-up
- 5. Click OK

### About iVEST Gate Admin

1. Click About on iVEST Gate Admin screen window to see iVEST Gate Admin version.

| 101010101010101010101 |                                     |
|-----------------------|-------------------------------------|
|                       | MEST Gate Admin Version 3.1         |
|                       | © Copyright 1999-2008, MIMOS Berhad |
|                       | http://www.ivest.com.my             |
| Vest                  |                                     |
|                       |                                     |

### About iVEST<sup>™</sup> Gate

1. To view the iVEST<sup>™</sup> Client version and iVEST<sup>™</sup> Gate version, right click iVEST<sup>™</sup> Gate icon and select **About iVEST Gate**.

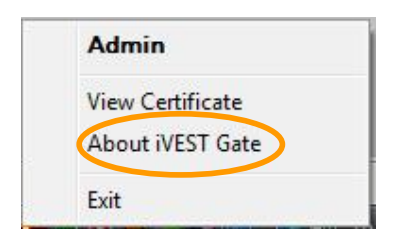

2. iVEST<sup>™</sup> Client version and iVEST<sup>™</sup> Gate version will be shown.

| bout iVEST Gate | ×                                                            |
|-----------------|--------------------------------------------------------------|
|                 | WEST Gate Version 3.1<br>© Copyright 1999-2008, MIMOS Berhad |
|                 | http://www.ivest.com.my                                      |
|                 | WEST Client Version 4.1                                      |

### iVEST<sup>™</sup> Gate Sleep Mode

**iVEST<sup>™</sup> Gate** will be placed in sleep mode when the smart card reader is unplugged from the PC/notebook. The **iVEST<sup>™</sup> Gate** icon in the taskbar will change to the following:

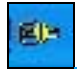

During this time, viewing certificate, changing settings and changing PIN cannot be done. The icon will change back to normal when the smart card reader is plugged back in.

# **Section 6: iProxy**

### Introduction

**iProxy** is the local secure proxy that authenticates client and server sides via a Secure Socket Layer (SSL) connection. It supports 128-bit cryptography. It supports X.509 digital certificates issued by licensed Certification Authority.

With **iProxy** enabled, your web browser can access any SSL-enabled web sites safely and securely. Please refer to glossary for more information on SSL.

iProxy allows you to change Settings and view SSL connection details.

### How to start and exit iProxy

- 1. By default, **iProxy** launches automatically when you switch on your PC. Alternately, you can manually run **iProxy** from Windows **Start -> Programs -> iVEST Client -> iProxy**.
- 2. The **iProxy** icon will appear as below at your system tray.

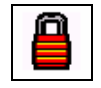

3. To exit, right-click **iProxy** icon and select **Exit**.

|                  | iProxy Transaction Status |
|------------------|---------------------------|
|                  | Settings                  |
|                  | About iProxy              |
| $\boldsymbol{<}$ | Exit                      |

### How to use iProxy

#### **SSL** connection details

1. Double-click the iProxy icon at the system tray (padlock icon). You can also do this by right clicking and selecting the **iProxy Transaction Status**.

| iProxy Transaction Status |
|---------------------------|
| Settings                  |
| About iProxy              |
| Exit                      |

2. The system will display the iProxy Transaction Status screen.

| Site/Proxy        | Port | Protocol | Cipher      | Status | Byte In | Byte Ou |
|-------------------|------|----------|-------------|--------|---------|---------|
| urs.microsoft.com | 443  | SSL v3.0 | 128 bit RC4 | Done   | 2031    | 93      |
| urs.microsoft.com | 443  | SSL v3.0 | 128 bit RC4 | Done   | 2031    | 93      |
| 202.184.252.14    | 443  | 55L V3.0 | 128 bit HL4 | Done   | 796     | -34     |
|                   |      |          |             |        |         |         |
|                   |      |          |             |        |         |         |
|                   |      |          |             |        |         |         |
|                   |      |          |             |        |         |         |
|                   |      |          |             |        |         |         |
|                   |      |          |             |        |         |         |
|                   |      |          |             |        |         |         |
|                   |      |          |             |        |         |         |
|                   |      |          |             |        |         |         |
|                   |      |          |             |        |         |         |
|                   |      |          |             |        |         |         |
|                   |      |          |             |        |         |         |
|                   |      |          |             |        |         |         |
|                   |      |          |             |        |         |         |

- 3. The window above shows SSL connection details and its status.
- 4. Click **OK** to close the **iProxy Transaction Status** window.

### **Change setting**

- 1. General Settings (LAN environment using External Proxy Server)
- 2. Advanced Settings (Ciphers selection, Cache PIN option and Auto Start option)

Note : Please refer to page 25.

### About iProxy

1. To view iVEST<sup>™</sup> Client version and iProxy version, right-click iProxy icon and select **About iProxy**.

| iProxy Transaction Status |
|---------------------------|
| Settings                  |
| About iProxy              |
| Exit                      |

2. iVEST<sup>™</sup> Client version and iProxy version will be shown.

| About iProxy | X                                                          |
|--------------|------------------------------------------------------------|
|              | iProxy Version 3.3<br>© Copyright 1999-2008, MIMOS Berhad. |
| <b>(Vest</b> | WEST Client Version 4.1                                    |

# Section 7: iSign

### Introduction

iSign is a plug-in to perform digital signature. It uses a *private key* from smart card to generate digital signatures on web form data.

This digital signing is done to ensure the integrity and non-repudiation of the signed data. This digital signature is legally binding as it complies with the requirements of the Malaysian Digital Signature Act 1997.

It is important to remember that you need to view the data to be signed to make sure that you are signing the right data. Hence, to ensure proper viewing, it is advisable data size to be signed is around 200 kilobyte. For larger sized data, you can use our iVEST File product which can support file signing.

### How to sign data?

Digital signature is only applicable at certain web sites.

- 1. When you have completed and submitted the web form, your web browser will automatically load the iSign plug-in. The iSign icon will appear.
- 2. Click the **iSign** icon.

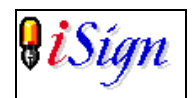

The **iVEST PIN Request** will be displayed. This dialog box displays the data to be signed.

3. Enter your PIN and click **OK**.

| Data 123                                                                                      |                                                                                                    |                                                                                     |
|-----------------------------------------------------------------------------------------------|----------------------------------------------------------------------------------------------------|-------------------------------------------------------------------------------------|
| 4                                                                                             |                                                                                                    |                                                                                     |
| -                                                                                             | Please Enter Your PIN                                                                                                    | OK                                                                                  |
| ives                                                                                          |                                                                                                    | Cancel                                                                              |
| You are about to aff<br>so, you intend to dig<br>of such digital signar<br>Any message, recor | ix your signature for nonrepudiation<br>itally sign this message, record or do<br>ture shall in effect be deemed legally<br>d or document bearing the digital sig- | purposes. By doin<br>ocument. Affixation<br>y binding signature<br>gnature shall be |

- 4. Please wait for a while until the process is completed.
- 5. A notification of the signing status will be displayed.

**Note:** iSign is designed for web content signing. There are some international standards applied in this component. As iSign is used for web content signing, it signs data that is recognized by the web.

Signing is not supported for single quote ( '), double quotes ( "), less than ( < ), and plus ( + ). These special characters are handled differently in Web environment as these characters have different meaning. Therefore, the System Integrator who developed the system application at the server side need to change all these characters to the following format in the application before sending data to iSign for signing:

( ') change to %27<space> ( ") change to %22<space> ( < ) change to %3c<space> ( + ) change to %2b<space>
## Section 8: iVEST<sup>™</sup> CSP

### Introduction

iVEST<sup>™</sup> CSP is a Cryptographic Service Provider for Microsoft platform. With iVEST<sup>™</sup> CSP implemented, iVEST<sup>™</sup> Client allows secure e-mail using Outlook Express and Microsoft Outlook. The following steps will teach you how to:

- 1. Encrypt e-mail
- 2. Decrypt e-mail
- 3. Digital sign e-mail
- 4. Verify signed e-mail

**Note:** iVEST<sup>™</sup> CSP is not tested in iVEST<sup>™</sup> Client version 4.1.

## Securing e-mail using Outlook Express

### Encrypting e-mail

To encrypt e-mail, both sender and recipient must have digital certificate.

Obtaining the recipient's digital certificate. There are two options:

- 1. Go to your CA web site to download the recipient's certificate, or
- 2. Request the recipient to sign an e-mail and send to you. Once received, open the e-mail and your recipient's digital certificate will be automatically stored in your Outlook Certificate Manager.

**Note:** To check whether your recipient's certificate is in your Certificate Manager, click Tools -> Options > Security tab > Digital IDs ... button > Other People tab

Steps to encrypt e-mail:

- 1. Ensure iVEST<sup>™</sup> Gate is active (indicated by the key icon in your system tray)
- 2. Insert smart card into the Smart Card reader
- 3. Launch Outlook Express
- 4. Type your recipient e-mail address

| 💼 This is   | an encry                  | pt email |                 |       |               |                 |        |          |     |      | -0      | ×   |
|-------------|---------------------------|----------|-----------------|-------|---------------|-----------------|--------|----------|-----|------|---------|-----|
| <u>File</u> | <u>i</u> dit <u>V</u> iew | Insert   | F <u>o</u> rmat | Tools | <u>M</u> essa | ge <u>H</u> elp |        |          |     |      |         | 3   |
| 1           | Xo                        |          | 3               | 5     | 21            | ABC             | Û      | 11       | - I | Ya   | 4       | >>  |
| Send        | Cut                       | Сору     | Paste           | Undo  | Check         | Spelling        | Attach | Priority |     | Bign | Encrypt |     |
| Do To:      | anis@min                  | nos.my   |                 |       |               |                 |        |          |     |      |         |     |
| CO Co:      |                           |          |                 |       |               |                 |        |          |     |      |         |     |
| Subject:    | This is an                | encrypt  | email           |       |               |                 |        |          |     |      |         |     |
| Arial       |                           | -        | 10 -            | I, I  | 8 I 1         |                 |        | 岸住       |     |      |         | . » |
| ·           |                           |          |                 |       |               |                 |        |          |     |      |         | 4   |
| Testing     | 123                       |          |                 |       |               |                 |        |          |     |      |         |     |
|             |                           |          |                 |       |               |                 |        |          |     |      |         |     |
|             |                           |          |                 |       |               |                 |        |          |     |      |         |     |
|             |                           |          |                 |       |               |                 |        |          |     |      |         |     |
|             |                           |          |                 |       |               |                 |        |          |     |      |         |     |
|             |                           |          |                 |       |               |                 |        |          |     |      |         |     |
|             |                           |          |                 |       |               |                 |        |          |     |      |         | ٧   |
|             |                           |          |                 |       |               |                 |        |          |     |      |         | 1   |

5. Click Encrypt button to encrypt your e-mail. You will see a padlock icon on your right of your e-mail to confirm your e-mail is encrypted.

| 👔 This       | is an        | encry     | pt email |        |       |               |                 |        |            | W.M. |      |         |          |
|--------------|--------------|-----------|----------|--------|-------|---------------|-----------------|--------|------------|------|------|---------|----------|
| <u>F</u> ile | <u>E</u> dit | ⊻iew      | Insert   | Format | Tools | <u>M</u> essa | ge <u>H</u> elp | )      |            |      |      |         | -        |
|              |              | X         |          | 8      | 5     | 21            | ABC             | 0      | 11         |      | P.   |         | 33       |
| Send         |              | Cut       |          | Paste  | Undo  | Check         | Spelling        | Attach | Priority   |      | Sign | Encrypt |          |
| To:          | 6            | nis@min   | nos.my   |        |       |               |                 |        |            |      |      |         | -        |
| Cc:          | Г            |           |          |        |       |               |                 |        |            |      |      |         |          |
| Subject      | T            | his is an | encrypt  | email  |       |               |                 |        |            |      |      |         |          |
| Arial        |              |           | -        | 8 -    | I. B  | I             | U A.            |        | <b>律 律</b> | =    | * =  | = ·     | - + >>   |
| <u> </u>     |              |           | _        |        |       |               |                 |        |            |      |      |         | 4        |
| Testing      | 123          |           |          |        |       |               |                 |        |            |      |      |         |          |
|              |              |           |          |        |       |               |                 |        |            |      |      |         |          |
|              |              |           |          |        |       |               |                 |        |            |      |      |         |          |
|              |              |           |          |        |       |               |                 |        |            |      |      |         |          |
|              |              |           |          |        |       |               |                 |        |            |      |      |         |          |
|              |              |           |          |        |       |               |                 |        |            |      |      |         |          |
|              |              |           |          |        |       |               |                 |        |            |      |      |         | <b>v</b> |
|              |              |           |          |        |       |               |                 |        |            |      |      |         | 1.       |

6. Click Send button to send the e-mail.

## **Decrypting e-mail**

- Ensure iVEST<sup>™</sup> Gate is active (indicated by the key icon in your system tray)
   Insert smart card into the Smart Card reader

- Launch Outlook Express
   Click Send/ Recv button to retrieve the encrypted e-mail.
- 5. Double-click to open the encrypted e-mail (denoted by a padlock icon on the mail).

| Γ | Noorul Halimin | Be: IBALOCBC BANK OFFICIAL QUINTATIO     | 12/20/02 11 |
|---|----------------|------------------------------------------|-------------|
|   |                | [Ivestos] Be: PC/SC Besource Manager not | 12/20/02 11 |
|   | ANis           | This is an encrypt email                 | 12/20/02 11 |
|   |                | ····· ··· ····, ····                     |             |

6. Enter you PIN when prompted. Click OK.

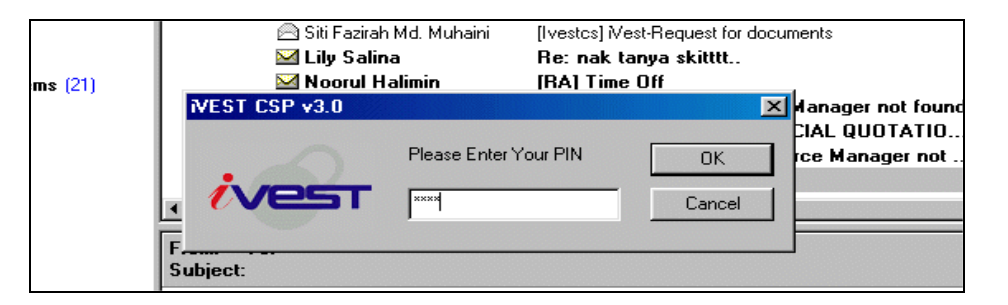

7. Outlook Express will display the following message.

| Security Help     Provide the sender.     When you receive an encrypted by the sender.     When you receive an encrypted e-mail message you can be reasonably confident that the message was     not read by anyone else. Outlook Express automatically decrypts e-mail messages, provided you have     the correct digital ID installed on your computer.     Don't show me this Help screen again.    |
|----------------------------------------------------------------------------------------------------|
| This is an encrypt email         File       Edit       Yiew       Iools       Message       Help         Die       Edit       Yiew       Iools       Message       Help         Reply       Reply All       Forward       Print       Delete       Previous         From:       aNis       aNis       B       B       B         Subject:       This is an encrypt email       Security:       Encrypted |
| Testing 123                                                                                                    |

### Signing e-mail

- Ensure iVEST<sup>™</sup> Gate is active (indicated by the key icon in your system tray).
   Insert smart card into the Smart Card reader.
   Launch Outlook Express.
   Type your recipient e-mail address.

| File Edit View Insert Figmat Tools Message Help       Image: Construction of the second second          | 👔 This       | is Si        | gned e     | mail     |                 |               |       |                 |                |          |   |      |         | - 🗆 🗵  |
|----------------------------------------------------------------------------------------------------|--------------|--------------|------------|----------|-----------------|---------------|-------|-----------------|----------------|----------|---|------|---------|--------|
| Send       Cut       Copy       Paste       Undo       Check       Speling       Attach       Priority       Sign       Encrypt       Offine         Data       To:       anis@mimos.my       Image: Color of the second of the second of the                                                                                                    | <u>F</u> ile | <u>E</u> dît | ⊻iew       | Insert   | F <u>o</u> rmat | <u>T</u> ools | Messa | ge <u>H</u> elp |                |          |   |      |         | -      |
| Send     Cut     Copy     Paste     Undo     Check     Spelling     Attach     Priority     Sign     Encrypt     Offline       Image: Image: Im                                                                                                    | 1 🗔          |              | X          |          | 1               | 5             | 21    | ABC             | U              | 11       |   | ⊡a   | 4       | 5      |
| Image: Second second secon | Send         |              |            |          | Paste           | Undo          | Check | Speling         | Attach         | Priority |   | Sign | Encrypt | Offine |
| Ball Co:<br>Subject This is Signed email<br>Arial ▼ 10 ▼ 正, B I U A, IE E 標 译 E E E E = - ® T<br>This is Signed email                                                                                                    | To:          | a            | nis@min    | nos.my   |                 |               |       |                 |                |          |   |      |         |        |
| Subject This is Signed email<br>Arial IIIIIIIIIIIIIIIIIIIIIIIIIIIIIIIIIIII                                                                                                    | Cc:          | Г            |            |          |                 |               |       |                 |                |          |   |      |         |        |
| Anial III II II I A, 旧田田健健 E 主 三 一 《 This is Signed email                                                                                                    | Subject      | T            | his is Sig | gned ema | ail             |               |       |                 |                |          |   |      |         |        |
| This is Signed email                                                                                                    | Arial        |              |            | -        | 10 💌            | Ī, I          |       | JA.             | ≡ <b> </b> ≣ + | ¢⊊ (≡    | E | ± 1  | I ■   · | – 🐘 »  |
|                                                                                                    | This is      | s Sig        | ned en     | nail     |                 |               |       |                 |                |          |   |      |         | A      |
|                                                                                                    |              |              |            |          |                 |               |       |                 |                |          |   |      |         | T      |

5. Click Sign button to sign your e-mail. You will see a ribbon icon on your right of your e-mail to confirm your e-mail is signed.

| 😰 This is Signed email                                           | _ 🗆 🗙        |
|------------------------------------------------------------------|--------------|
| <u>File Edit View Insert Format Tools Message Help</u>           |              |
| 🗔 🐰 🖻 🖆 က 💁 🖤 🗍 🦊 🧖                                              | 1 3          |
| Send Cut Copy Paste Undo Check Spelling Attach Priority Sign End | rypt Offline |
| 22 To: anis@mimos.my                                             | <b>R</b>     |
| 02 Cc:                                                           |              |
| Subject This is Signed email                                     |              |
| Anial IIIIIIIIIIIIIIIIIIIIIIIIIIIIIIIIIIII                       | — 🖲 »        |
| This is Signed email                                             | *            |
|                                                                  | <u> </u>     |

6. Click Send button. Enter your PIN when prompted. Click OK.

| 🖻 This   | is a         | Signed     | email    |                |                 |       |                 |            |          |     |      |         | - I I X |
|----------|--------------|------------|----------|----------------|-----------------|-------|-----------------|------------|----------|-----|------|---------|---------|
| <u> </u> | <u>E</u> dít | View       | Insert   | F <u>o</u> rma | t <u>T</u> ools | Messa | ge <u>H</u> elp |            |          |     |      |         | -       |
|          |              | X          |          | 8              | K)              | 21    | ABC             | U          | 11       |     |      | 4       | 5       |
| Send     |              | Cut        |          | Paste          |                 | Check | Spelling        | Attach     | Priority |     | Sign | Encrypt | Offine  |
| De To    |              | nis@min    | nos.my   |                |                 |       |                 |            |          |     |      |         | 8       |
| Ca Ca    | Г            |            |          |                |                 |       |                 |            |          |     |      |         | - 200   |
| Subject  | T            | his is a S | Signed e | mail           |                 |       |                 |            |          |     |      |         | -       |
| Arial    |              |            | 7        | 10 10          | ST CSP          | v3.0  |                 |            |          |     |      | X       | »       |
|          |              |            |          | 10             |                 | 10.0  |                 |            |          |     |      |         | 102     |
| This is  | s a S        | igned (    | email    |                |                 |       | Pleas           | e Enter Yo | our PIN  |     | (    | )K      |         |
| L        |              |            |          | 1              | VE              | 51    |                 |            |          | -10 | Ca   | ncel    |         |
| L        |              |            |          |                |                 |       |                 |            |          |     |      |         |         |
| L        |              |            |          | _              |                 |       |                 |            |          |     |      |         |         |
| L        |              |            |          |                |                 |       |                 |            |          |     |      |         |         |
| L        |              |            |          |                |                 |       |                 |            |          |     |      |         |         |
| L        |              |            |          |                |                 |       |                 |            |          |     |      |         | -       |
|          |              |            |          |                |                 |       |                 |            |          |     |      |         |         |

7. Your signed e-mail has been sent.

## Verifying signed e-mail

- 1. Launch Outlook Express
- Click Send/Recv button to retrieve the signed e-mail.
   Double-click to open the signed e-mail (denoted by a ribbon icon on the mail).

| 9<br>9 | <ul> <li>Aairani</li> <li></li></ul>                                                                                                    | [Ivestcs] WEST Client error<br>[RA] OCBC BANK OFFICIAL QUOTATION - PRICING<br>[Ivestcs] West-Request for documents<br>This is a Signed email | 12/20/02 10:2;<br>12/20/02 10:2;<br>12/20/02 10<br>12/20/02 10<br>12/20/02 10 |   |  |  |  |  |
|--------|----------------------------------------------------------------------------------------------------|----------------------------------------------------------------------------------------------------|-------------------------------------------------------------------------------|---|--|--|--|--|
|        |                                                                                                    | Securit<br>Digitally Signed Me                                                                                                    | y Help <b>?</b><br>ssage                                                      | 2 |  |  |  |  |
| R 1    | C This message has been digitally signed by the sender.                                                                                                    |                                                                                                    |                                                                               |   |  |  |  |  |
| t      | Signed e-mail from others allows you to verify the authenticity of a message that the message is from<br>the supposed sender and that it has not been tampered with during transit. Signed mail messages are<br>designated with the signed mail icon. |                                                                                                    |                                                                               |   |  |  |  |  |
|        | Any problems with a signed message will be described in a Security Warning which may follow this one.<br>If there are problems, you should consider that the message was tampered with or was not from the supposed sender.                           |                                                                                                    |                                                                               |   |  |  |  |  |
|        |                                                                                                    | Don't show me this Help screen again.                                                                                                    |                                                                               |   |  |  |  |  |
|        | Continue                                                                                                    |                                                                                                    |                                                                               |   |  |  |  |  |
|        |                                                                                                    |                                                                                                    | 2                                                                             | 7 |  |  |  |  |

- 4. Click Continue button to read the encrypted e-mail.
- 5. You e-mail will be shown but with a ribbon icon displayed on the right of your e-mail

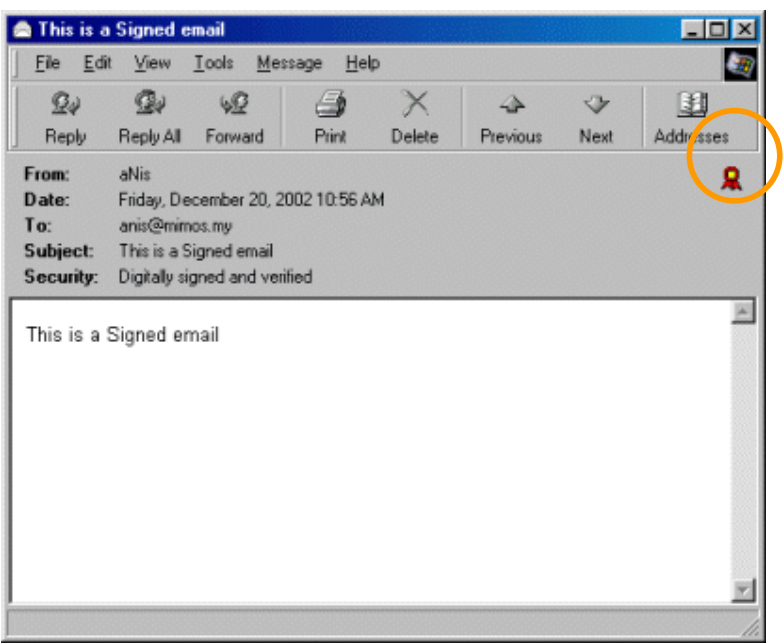

## Microsoft Outlook

To send digitally signed message and to receive encrypted messages, you need to launch iVEST<sup>™</sup> Gate, insert your smart card and launch Microsoft Outlook application.

The instructions are similar as Outlook Express, but in Microsoft Outlook, the encrypt and signature checkboxes are located at **Options...** -> **Security Settings...** 

For further information see the step-by-step Guide to Public Key Feature of Microsoft Outlook at http://www.microsoft.com which describes how to configure Microsoft Outlook to send signed and encrypted e-mail messages.

## Section 9: iVEST<sup>™</sup> PKCS #11

## Introduction

iVEST<sup>™</sup> PKCS #11 enables you to send and receive digitally signed and encrypted messages by using Netscape Messenger. The following steps will teach you on how to:

- 1. Enable Netscape Messenger
- 2. Log-in to Smart Card Token
- 3. Encrypt e-mail
- 4. Decrypt e-mail
- 5. Digital sign e-mail
- 6. Verify signed e-mail

**Note:** iVEST<sup>™</sup> PKCS #11 is not tested in iVEST<sup>™</sup> Client version 4.1.

## Securing e-mail using Netscape Messenger

### **Enabling Netscape Messenger**

- 1. Launch your Netscape Navigator.
- 2. Click the **Security** button at the navigation bar.
- 3. The Netscape Security Info will appear. Click the Cryptographic Modules on the left panel

| Security Info       Encryption         Passwords       This page was not encrypted. This means it was possible for other |   |
|----------------------------------------------------------------------------------------------------|---|
| Security Info     Encryption       Passwords     This page was not encrypted. This means it was possible for other       |   |
| Passwords<br>Navigator This page was not encrypted. This means it was possible for other                                 |   |
| Navigator                                                                                                    |   |
| people to view this page when it was loaded. It also means that you                                                      |   |
| Messenger cannot check the identity of the web site. For complete details on all the                                     |   |
| Java/JavaScript files on this page, click Open Page info.                                                                |   |
| Certificates Open Page Info                                                                                              |   |
| Yours                                                                                                    |   |
| People                                                                                                    | _ |
| Web Sites Verification                                                                                                   |   |
| Signers                                                                                                    |   |
| • Make sure that this is the site you think it is. This page comes from<br>the site: www2. jaring.my                     | L |
| Modules                                                                                                    |   |
|                                                                                                    |   |
| OK Cancel Help                                                                                                    |   |
|                                                                                                    |   |

4. The Cryptographic Modules screen will appear. Click Add button.

| 💥 Netscape                      |                                               |
|---------------------------------|-----------------------------------------------|
| Cryptograph                     | ic Modules                                    |
| Security Info                   | Cryptographic Modules:                        |
| Passwords                       |                                               |
| Navigator                       | Netscape Internal PKCS #11 Module 🗵 View/Edit |
| Messenger                       | Add                                           |
| Java/JavaScript                 | Delete                                        |
| Certificates                    | Logout All                                    |
| Yours                           |                                               |
| <u>People</u>                   |                                               |
| Web Sites                       |                                               |
| <u>Signers</u>                  |                                               |
| <u>Cryptographic</u><br>Modules | 1 2                                           |
|                                 |                                               |
|                                 | OK Cancel Help                                |

5. Create a New Security Modules screen will appear. Leave the Security Module Name blank but fill in the Security Module File with "ivestpkcs11v1.dll".

| Security Module Name  | 9: |        |
|-----------------------|----|--------|
| Security Module File: |    |        |
| ivestpkcs11v1.dll     |    |        |
|                       |    |        |
|                       |    |        |
|                       | OK | Cancel |

6. Netscape Navigator will prompt you to enter your smart card PIN. Click OK.

| Password Entry Dialog                                            |     |        | × |
|------------------------------------------------------------------|-----|--------|---|
| Please enter the password or the pin I<br>WEST Smart Card Token. | for |        |   |
| XXXXXXXXXX                                                       |     |        |   |
|                                                                  | OK  | Cancel | ] |

7. The iVEST<sup>™</sup> Cryptographic Library 2.0 will be added in the Cryptographic Modules screen. Choose **iVEST Cryptographic Library 2.0**. Click **View/Edit** button.

| Musicahe        |                                   |            |  |
|-----------------|-----------------------------------|------------|--|
| Cryptograph     | ic Modules                        |            |  |
| Security Info   | Cryptographic Modules:            |            |  |
| Passwords       |                                   |            |  |
| Navigator       | Netscape Internal PKCS #11 Module | View/Edit  |  |
| Messenger       |                                   | Add        |  |
| Java/JavaScript |                                   | Delete     |  |
| Certificates    |                                   | Logout All |  |
| Yours           |                                   |            |  |
| People          |                                   |            |  |
| Web Sites       |                                   |            |  |
| Signers         |                                   |            |  |
| Cryptographic   |                                   |            |  |
| Modules         |                                   |            |  |
|                 |                                   |            |  |
|                 | OK Cancel Help                    |            |  |

8. The Edit Security Module screen appears. Highlight iVEST Smart Card Token and click the Config button.

| 💥 Edit Security Module - Netscape                                                                                                    |                 | - D ×  |
|----------------------------------------------------------------------------------------------------|-----------------|--------|
| Security Module Name: iVEST Cryptographic<br>Security Module File: ivestpkcs11v1.dll<br>Manufacturer: iVEST<br>Description:iVEST Cryptographic Library 2.0.<br>PKCS #11 Version: 2.0<br>Library Version: 1.1 | Library 2.0.    |        |
| iVEST Smart Card Token 🗾                                                                                                    | More Info       |        |
|                                                                                                    | Config          |        |
|                                                                                                    | Login           |        |
|                                                                                                    | Logout          |        |
|                                                                                                    | Change Password |        |
|                                                                                                    |                 |        |
|                                                                                                    |                 |        |
|                                                                                                    |                 |        |
|                                                                                                    |                 |        |
|                                                                                                    | OK              | Cancel |

9. The Configure Slot screen will appear. Select Enable this token and turn on the following functions:

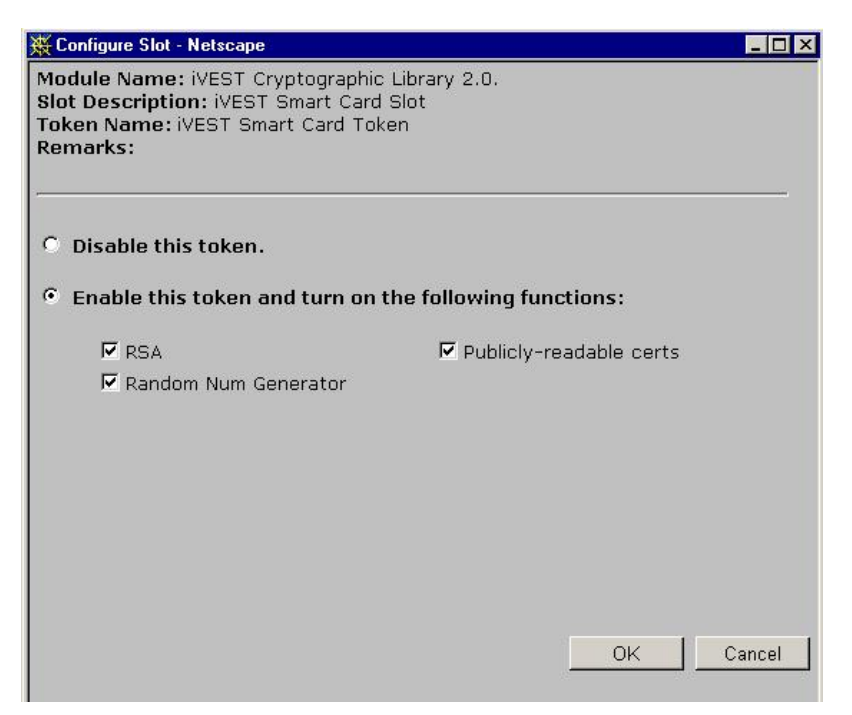

- 10. Check all the listed functions: RSA, Random Number Generator, and Publicly-readable certs. Click OK.
- 11. The Cryptographic Modules screen will appear. Choose Messenger on the left panel.

| 💥 Netscape                                                                                                    | ]                                                                                                    | × |
|----------------------------------------------------------------------------------------------------|----------------------------------------------------------------------------------------------------|---|
| Messenger                                                                                                    |                                                                                                    |   |
| Security Info<br>Passwords<br>Mavigator<br>Messenger<br>Java/JavaScript<br>Certificates<br>Yours<br>People<br>Web Sites<br>Signers | These settings allow you to control Messenger security settings.         Messenger Security warnings can let you know before you do something that might be unsafe.         Sending Signed/Encrypted Mail:         ✓ Encrypt mail messages, when it is possible         ✓ Sign mail messages, when it is possible         ✓ Sign news messages, when it is possible         ✓ Sign news messages, when it is possible         ✓ Sign news messages, when it is possible         ✓ Sign news messages, when it is possible         ✓ Sign news messages, when it is possible         ✓ This certificate for your Signed and Encrypted Messages:         This certificate is included with every email message you sign. When | • |
| <u>Cryptographic</u><br><u>Modules</u>                                                                                             | other people receive it, it makes it possible for them to send you<br>encrypted mail. Other people could also obtain your certificate from a<br>Directory:<br>OK Cancel Help                                                                                                    | • |

- 12. You should highlight iVEST<sup>™</sup> Smart Card Token: Authentication Certificate at the dropdown box Certificate for your Signed and Encrypted Messages. Click OK.
- 13. To start using your secure e-mail, re-launch Netscape Messenger.

### Log-in to Smart Card Token

**Note:** Perform "Log-in to Smart Card Token" each time you launch Netscape Messenger for secure email purpose

- 1. At the Netscape Navigation bar, Click Security.
- 2. The Netscape Security Info will appear. Click the Cryptographic Modules on the left panel.

| Security Info                                                      |                                                                                                    |
|--------------------------------------------------------------------|----------------------------------------------------------------------------------------------------|
| <u>Security Info</u><br>Passwords<br>Navigator<br><u>Messenger</u> | <b>Encryption</b> This page was not encrypted. This means it was possible for other people to view this page when it was loaded. It also means that you cannot check the identity of the web site. For complete details on all the |
| Java/JavaScript<br>Certificates<br>Yours                           | files on this page, click <b>Open Page info</b> .<br>Open Page Info                                                                                                    |
| <u>Web Sites</u><br><u>Signers</u>                                 | Verification                                                                                                    |
| Cryptographic<br>Modules                                           | <ul> <li>Make sure that this is the site you think it is. This page comes from<br/>the site: www.ivest.com.my</li> </ul>                                                                                                    |
|                                                                    | OK Cancel Help                                                                                                    |

3. The Cryptographic Modules screen will appear. Highlight iVEST Cryptographic Library 2.0, and click View/Edit button.

| 💥 Netscape                                                                                                    |                                                                                                    | _ 🗆 × |
|----------------------------------------------------------------------------------------------------|----------------------------------------------------------------------------------------------------|-------|
| Cryptograph                                                                                                    | ic Modules                                                                                                    |       |
| ST B T<br>Security Info<br>Passwords<br>Navigator<br>Messenger<br>Java/JavaScript<br>Certificates<br>Yours<br>People<br>Web Sites<br>Signers<br>Cryptographic<br>Modules | Cryptographic Modules:<br>Netscape Internal PKCS #11 Module View/Edit<br>IVEST Cryptographic Library 2.0. Add<br>Delete<br>Logout All |       |
|                                                                                                    | OK Cancel Help                                                                                                    |       |

4. The Edit Security Module screen will appear. Highlight iVEST Smart Card Token and click Login.

| 张Edit Security Module - Netscape                                                                                                    |                 | _ 🗆 🗵  |
|----------------------------------------------------------------------------------------------------|-----------------|--------|
| Security Module Name: iVEST Cryptographic<br>Security Module File: ivestpkcs11v1.dll<br>Manufacturer: iVEST<br>Description:iVEST Cryptographic Library 2.0.<br>PKCS #11 Version: 2.0<br>Library Version: 1.1 | Library 2.0.    |        |
| IVEST Smart Card Token 🚬                                                                                                    | More Info       |        |
|                                                                                                    | Config          |        |
|                                                                                                    | Login           |        |
|                                                                                                    | Logout          |        |
|                                                                                                    | Change Password |        |
|                                                                                                    |                 |        |
|                                                                                                    |                 |        |
|                                                                                                    |                 |        |
|                                                                                                    |                 |        |
|                                                                                                    | OK              | Cancel |

5. Netscape Browser will prompt for password. Enter your Smart Card PIN and click **OK**.

| Password Entry Dialog                                              |    |  |        | × |
|--------------------------------------------------------------------|----|--|--------|---|
| Please enter the password or the pin for<br>WEST Smart Card Token. |    |  |        |   |
| REMEMBER                                                           |    |  |        |   |
|                                                                    | OK |  | Cancel |   |

6. You have successfully login to Smart Card Token. Click OK.

### **Encrypting e-mail**

To encrypt an e-mail, both sender and recipient must have digital certificate.

Obtain the recipient's digital certificate. Two options to obtain:

- 1. Go to your CA web site to download the recipient's certificate, or
- Request the recipient to sign an e-mail and send to you. Once received, open the e-mail (your recipient's digital certificate will be automatically stored in your Netscape certificate list)

**Note:** To check whether your recipient's certificate is in your certificate list, click at People under Certificates in your Netscape Security pop-up screen.

Steps to encrypt e-mail:

- 1. Insert smart card into the smart card reader, the iVEST<sup>™</sup> Gate icon at system tray will "spin".
- 2. Launch Netscape Messenger.
- 3. Login to the Smart Card Token (refer to page 46)
- 4. Type your recipient e-mail address.

| 💸 Encry                   | oted Email               | - Compo            | sition           |         |                  |          |     |          | ÷.   |            |      | -19 | ×   |
|---------------------------|--------------------------|--------------------|------------------|---------|------------------|----------|-----|----------|------|------------|------|-----|-----|
| <u>E</u> ile <u>E</u> dit | <u>V</u> iew <u>I</u> ns | ert F <u>o</u> rma | et <u>⊺</u> ools | Commu   | nicator <u>H</u> | elp      |     |          |      |            |      |     |     |
| Send                      | Quote                    | Address            | Ø<br>Altach      | Options | Spelling         | Sav      | /e  | di Print | Sect | C<br>arity | Stop |     | N.  |
|                           | To:                      | carolin            | he@ives          | t.com.m | w                |          |     |          |      |            |      |     |     |
| Subject:                  | Encrypt                  | ed Enail           | L                |         |                  |          |     |          | Br   | iority:    | Norm | nal | •   |
| Normal                    | ▼ Vari                   | able Width         | • 12             |         | • A              | ${}^{A}$ | A   | 12       | ίΞ   | ŧΞ         | •1   | •   | H,  |
| I'm fine                  | , thank yo               | u.                 |                  |         |                  |          |     |          |      |            |      |     |     |
|                           |                          |                    | Netscap          | )e      |                  |          | E 💡 | *        | 4 c  | P          | 4    | Ł   | 11. |

6. Click Option button and check Encrypted checkbox. Click Send button to send the e-mail.

| 💸 E                         | neryp   | ted E              | mail                           | Compo              | sition           |          | RCEAS            | 9365369       |        |          |           | Sec.     |             | ×  |
|-----------------------------|---------|--------------------|--------------------------------|--------------------|------------------|----------|------------------|---------------|--------|----------|-----------|----------|-------------|----|
| Eile                        | Edit    | ⊻iew               | Įnse                           | ert F <u>o</u> rma | st <u>I</u> ools | Commu    | nicator <u>H</u> | elp           |        |          |           |          |             |    |
| <ul> <li>WHEN WE</li> </ul> | Send    | Ta<br>Qu           | 4.<br>ote                      | Address            | @<br>Attach      | Options  | Spelling         | Save          | e Prin | nt Se    | Curity    | Stop     | 1           | J  |
|                             |         | Enc<br>Sign<br>Ret | rypte<br>ne <u>d</u><br>urn Ri | d]<br>eceipt       |                  |          | Г<br>Fi          | Uuer<br>ormat | Ask me | ead of I | MIME for  | r attaci | nments<br>] |    |
| Su                          | bject:  | Encr               | ypte                           | d Enail            | L                |          |                  |               |        |          | Priority: | Norm     | nal         | •  |
| No                          | mal     | -                  | Varia                          | ble Width          | • 12             |          | A                | A             | AA     | ? ≔      | lΞ        | •Ξ       | •E          | E, |
| I'm                         | ı fine, | , than             | c yoı                          | 1.                 |                  |          |                  |               |        |          |           |          |             |    |
|                             |         | )=                 |                                |                    | Docume           | ent:Done |                  |               | *      | 20       | 5P        | -        | Ż           |    |

### **Decrypting e-mail**

- Insert smart card into the smart card reader, the iVEST<sup>™</sup> Gate icon at system tray will "spin".
   Launch Netscape Messenger.
   Login to the Smart Card Token (refer to page 46)

- 4. Click Get Msg button to retrieve the encrypted e-mail. When the e-mail is opened with an encrypted icon displayed, it means you have successfully decrypted the e-mail.

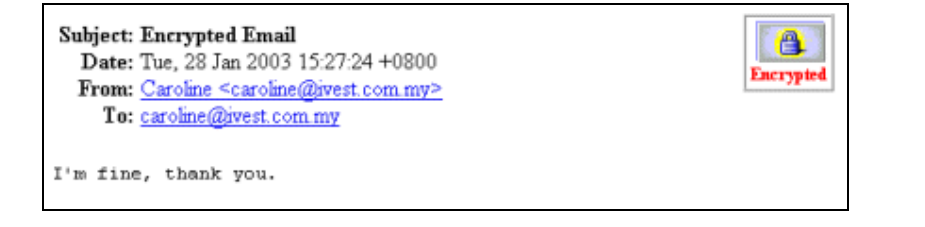

### Signing e-mail

- 1. Insert smart card into the smart card reader, the iVEST<sup>™</sup> Gate icon at system tray will "spin".
- 2. Launch Netscape Messenger.
- 3. Login to the Smart Card Token (refer to page 46).
- 4. Type your recipient e-mail address.

| 💸 Signe           | d Email - C      | ompositio   | n ie             |           | 11111            | 163373   |   | 123 - E                                                                                                    |            |              | - 🗆 × |
|-------------------|------------------|-------------|------------------|-----------|------------------|----------|---|----------------------------------------------------------------------------------------------------|------------|--------------|-------|
| <u>Eile E</u> dit | ⊻iew <u>I</u> n: | ert Forma   | st <u>I</u> ools | Commu     | nicator <u>H</u> | elp      |   |                                                                                                    |            |              |       |
| Send              | Quote            | Address     | 2<br>Attach      | Options   | Spelling         | Sav      | 8 | of the second second se | Security   | Stop         | N     |
|                   | * To: A          | ] carolin   | heĝives          | t.com.m   | w                |          |   |                                                                                                    |            |              |       |
| Subject:          | Signed           | Enail       |                  |           |                  |          |   |                                                                                                    | Priority:  | Norma        | al 💌  |
| Normal            | ▼ Vari           | iable Width | • 12             |           | A                | ${}^{A}$ | A | 12                                                                                                    | ie le      | <u>+</u> ≣ • | E E,  |
| How a             | re you?          |             |                  |           |                  |          |   |                                                                                                    |            |              |       |
| <b>*</b> -        |                  |             | Docume           | ant: Done |                  |          | 8 | 2 8                                                                                                    | <b>1 1</b> |              | 2 11. |

6. Click Option button and check Signed checkbox. Click Send button to send the e-mail.

| 💸 S                            | igneo       | d Email                            | - Co                 | mpositio    | n                | Ree d   |                  | and the second second s |                   |               |          | - 🗆 × |
|--------------------------------|-------------|------------------------------------|----------------------|-------------|------------------|---------|------------------|----------------------------------------------------------------------------------------------------|-------------------|---------------|----------|-------|
| Eile                           | Edit        | ⊻iew                               | Inse                 | at Forma    | et <u>I</u> ools | Commu   | nicator <u>H</u> | elp                                                                                                    |                   |               |          |       |
| <ul> <li>Within the</li> </ul> | Send        | Quo                                | te                   | Address     | @<br>Attach      | Sphions | Spelling         | Save                                                                                                    | iint 😅            | Security      | Stop     | Ν     |
|                                | 1<br>2<br>2 | □ Encr<br>□ Sign<br>□ <u>R</u> etu | ypte<br>edi<br>rn Re | d<br>eceipt |                  |         | F                | Uuenco<br>ormat As                                                                                                    | de instea<br>k me | d of MIME fo  | r attach | nents |
| Sub                            | bject:      | Signe                              | d E                  | nail        |                  |         |                  |                                                                                                    |                   | Priority:     | Norm     | al 💌  |
| Nor                            | mal         |                                    | Varia                | ble Width   | • 12             |         | A                | A A                                                                                                    | 1                 | i≡ <b>i</b> ≡ | •E •     | E E,  |
| Ho                             | w ar        | e you?                             | •                    |             |                  |         |                  |                                                                                                    |                   |               |          |       |
| <b>P</b> 1                     | 5=          | D=                                 |                      |             | Netscap          | )e      |                  |                                                                                                    | ÷. 1              | - <b>-</b>    |          | 2 11. |

### Verifying signed e-mail

Click **Get Msg** button to retrieve the signed e-mail. When the e-mail is opened with a **Signed** icon displayed, it means you have successfully verified the digital signature.

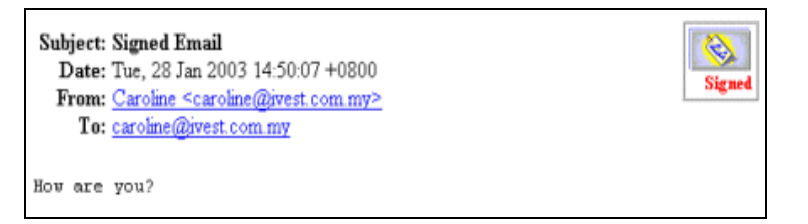

## Section 10: iVEST<sup>™</sup> XBrowser

## Introduction

iVEST<sup>™</sup> XBrowser is designed to terminate all activated Internet Browsers when the smart card is removed from the smart card reader. It provides a solution to the internet session that is not terminated after the smart card is removed from the reader when accessing PKI enabled web application.

iProxy which handles the SSL connection will establish a new SSL session if it detects a different smart card in the reader. However, even without the presence of iProxy, the session will remain until the Internet Browser is closed, and thus creating a non-secured connection to the PKI enabled web application. With iVEST<sup>™</sup> XBrowser, the internet session will be terminated by closing the Internet Browser when smart card is removed from the reader.

iVEST<sup>™</sup> XBrowser will not be able to function without iVEST<sup>™</sup> Client running. This application will always monitor the PC/SC (smart card) events. When it detects any event on the PC/SC (card removed), the behaviour will be based upon the settings of iVEST<sup>™</sup> XBrowser. By default, the user will be prompted for browser termination.

### iVEST<sup>™</sup> XBrowser features:

- 1. Force to terminate opened SSL sessions by closing respective active Internet Browsers when smart card is removed from the reader.
- 2. Allow different user to have their own settings.
- 3. Able to detect changes on the settings (browser type and close type) without re-starting the application.

### How to start and exit iVEST<sup>™</sup> XBrowser

- 1. To run iVEST<sup>™</sup> XBrowser from Windows, go to **Start -> Programs -> iVEST Client -> iVEST XBrowser**.
- 2. The iVEST<sup>™</sup> XBrowser icon will appear as below at your system tray.

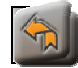

3. To exit, right-click iVEST<sup>™</sup> XBrowser icon and select **Exit**.

|   | Settings |  |
|---|----------|--|
|   | About    |  |
| < | Exit     |  |

## iVEST<sup>™</sup> XBrowser Setting

1. To access iVEST<sup>™</sup> XBrowser Setting, double-click the icon on system tray.

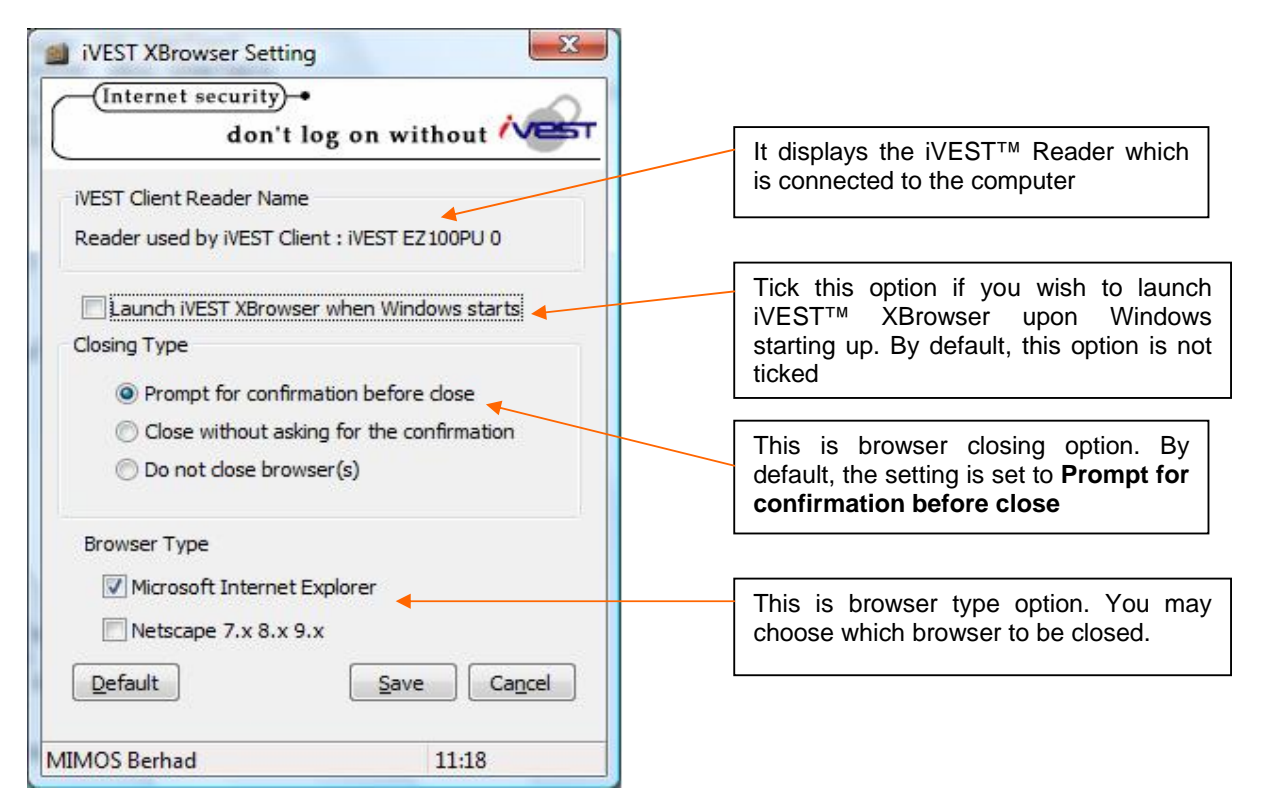

- 2. Clicking the **Default** button will get back all the default setting.
- 3. Click **Save** to save the new setting or **Cancel** for not accepting the changes.

## **Section 11: Uninstallation**

## Introduction

There are two methods to uninstall iVEST<sup>™</sup> Client software:

- 1. Uninstall through "Uninstall iVEST Client"
- 2. Uninstall through "Add/Remove Program"

## Uninstall through "Uninstall iVEST Client"

- 1. Close all web browsers and e-mail applications.
- 2. Click Windows button -> All Programs -> iVEST Client -> Uninstall iVEST Client.

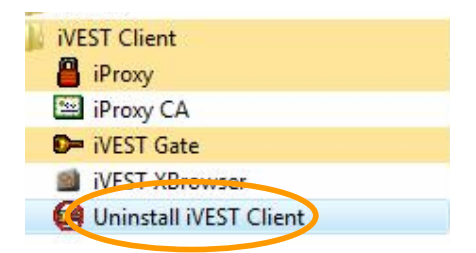

- 3. Windows is preparing to uninstall iVEST Client.
- 4. The Remove the program screen will appear. Click Next to continue, else click Cancel.

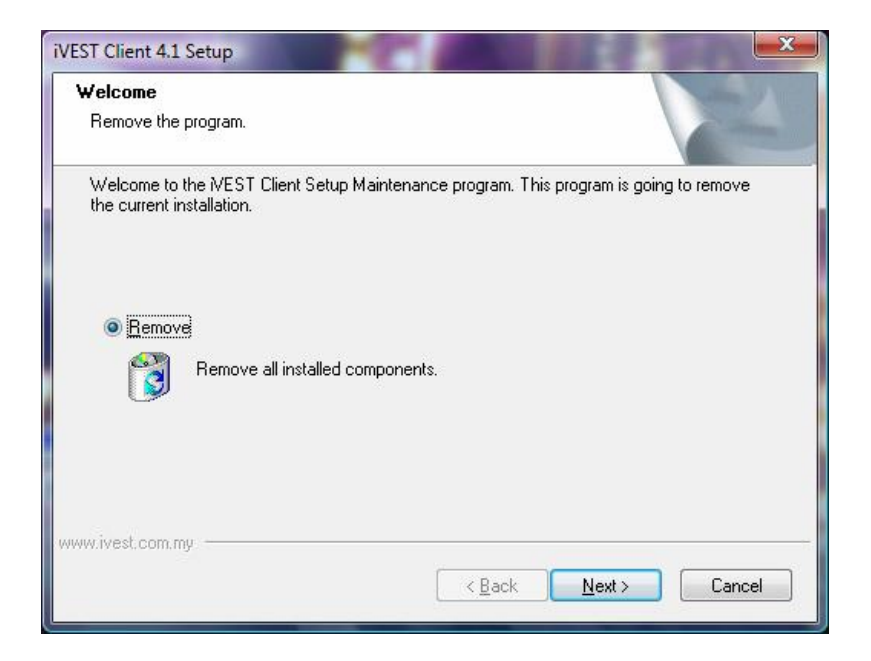

5. The uninstallation process will take place. The **Uninstallation Complete** screen will appear to tell you that the iVEST Client has successfully uninstalled. Click **Finish** to end the process.

| iVEST Client 4.1 Setup | La propio mante                     |
|------------------------|-------------------------------------|
|                        | WEST Client Uninstallation Complete |
|                        | K Back Finish Cancel                |

## Uninstall through "Add/Remove Program"

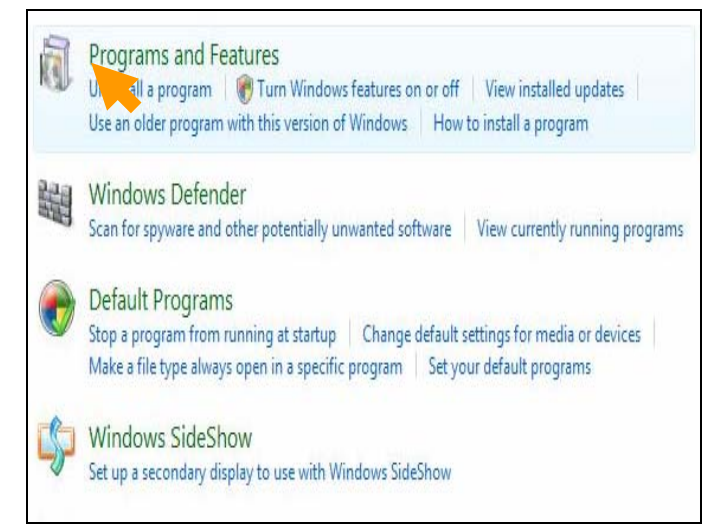

- 1. Close all web browsers and e-mail applications.
- 2. Click the Windows button -> Control Panel -> Programs.
- 3. Select Programs and Features.

## Uninstall or change a program

To uninstall a program, select it from the list and then click "Uninstall", "Change", or "Repair".

| 🕛 Organize 🗸 🏢 Views 🗸 🤄 Uninstall  Change |                            | 0            |
|--------------------------------------------|----------------------------|--------------|
| Name                                       | Publisher                  | Installed On |
| 📕 Adobe Flash Player ActiveX               | Adobe Systems Incorporated | 02/08/2007   |
| Intel(R) Graphics Media Accelerator Driver |                            | 02/08/2007   |
| Intel(R) PRO Network Connections 11.2.0.69 | Intel                      | 02/08/2007   |
| 📭 iVEST Client                             | MIMOS                      | 10/04/2008   |
| 🕘 Mozilla Firefox (2.0.0.13)               | Mozilla                    | 08/04/2008   |
| MSXML 4.0 SP2 (KB927978)                   | Microsoft Corporation      | 01/08/2007   |
| MSXML 4.0 SP2 (KB936181)                   | Microsoft Corporation      | 07/04/2008   |
| 😰 Netscape Navigator (9.0.0.6)             | Netscape                   | 09/04/2008   |
| SigmaTel Audio                             | SigmaTel                   | 02/08/2007   |
|                                            | and the second             | m. Kalansa   |

- 4. The Uninstall or change a program dialog box will appear. Highlight iVEST Client and click Uninstall button.
- 5. Windows is preparing to uninstall iVEST Client.

| Welcome                                  |                                 |                      |                          |        |
|------------------------------------------|---------------------------------|----------------------|--------------------------|--------|
| Remove the prog                          | am.                             |                      |                          |        |
| Welcome to the N<br>the current installa | /EST Client Setup Mai<br>Ition. | ntenance program. Th | is program is going to I | emove  |
| Remove                                   |                                 |                      |                          |        |
| Re                                       | move all installed comp         | ponents.             |                          |        |
|                                          |                                 |                      |                          |        |
| vw.ivest.com.my =                        |                                 |                      | $\frown$                 |        |
|                                          |                                 | K Back               | Manta                    | Cancel |

6. The **Remove the program** will appear. Click **Next** to continue, else click **Cancel**.

| iVEST Client 4.1 Setup | - page and                                   |
|------------------------|----------------------------------------------|
|                        | WEST Client Uninstallation Complete          |
|                        | Setup has finished uninstalling NEST Client. |
|                        |                                              |
|                        |                                              |
|                        |                                              |
|                        |                                              |
|                        |                                              |
|                        |                                              |
|                        |                                              |
|                        | < Back Finish Cancel                         |

7. The Uninstallation Complete screen will appear to inform that iVEST Client has been successfully uninstalled. Click Finish to end the process.

## **Section 12: Software Specifications**

### iVEST<sup>™</sup> Gate

- 1. Auto Start is enabled by default only users with administrator right can change the setting.
- 2. PIN length is between 6 to 8 alphanumeric characters.
- 3. Allow to view authentication and non-repudiation certificates.
- 4. Auto configuration and detection of smart card reader.
- 5. Default browser will be launched when smart card is inserted into the smart card reader.
- 6. Will be placed in sleep mode when the reader is unplugged. **iVEST<sup>™</sup> Gate** icon with exclamation mark is displayed in the taskbar.

### iSign

- 1. Plug-in is used in Netscape browsers.
- 2. ActiveX technology is used in Internet Explorer.
- 3. All digital signature is created using non-repudiation certificate.
- 4. Complies with S/MIME standard.
- 5. iSign supports Internet Explorer 7, Netscape browser (7.0, 7.2, 8.0, 9.0.06), Mozilla 1.7 and Mozilla Firefox 2.0.

## iProxy

- 1. Uses the authentication certificate for SSL connection.
- 2. The session timeout is up to 1 hour thus making the SSL connection faster and more efficient.
- 3. The socket timeout is extended to 20 minutes thus allowing the transfer rate to be improved and the connection timeout with heavy network load to be resolved.
- 4. Enable file transfers up to 15MB using dial-up.
- 5. Have an option to cache PIN.
- 6. Auto Start is enabled by default only users with administrator right can change the setting.

### iVEST<sup>™</sup> CSP

- Supports e-mail signing and encryption for Outlook Express 5.0, 5.5 and 6.0 and Microsoft Outlook 2000 and 2002/XP in older versions of iVEST<sup>™</sup> Client, but not tested in iVEST<sup>™</sup> Client version 4.1.
- 2. Does not support Microsoft Outlook 97.
- 3. Supports on-board RSA key generation and insertion of MyKad Online certificate request via Internet Explorer.

### iVEST<sup>™</sup> PKCS #11

- 1. Supports Netscape Messenger (version 4.5x, 4.6x, 4.7x and 4.8x) in older versions of iVEST<sup>™</sup> Client, but not tested in iVEST<sup>™</sup> Client version 4.1.
- 2. Does not support Netscape Messenger 6.0 and 7.0.

## iVEST<sup>™</sup> XBrowser

1. Supports Netscape (7.X, 8.X, 9.X) and Internet Explorer 7.

## Section 13: Troubleshooting

If you encounter any problem and no solution can be obtained from the **Section 13: Troubleshooting** and iVEST website, please contact our hotline at 03-89917070 or support@ivest.com.my for assistances. Our operation hour is Monday to Friday, 8:30am to 5:30pm.

## Installation

| Error message/symptom           | Cause/Solution                                                                         |
|---------------------------------|----------------------------------------------------------------------------------------|
| Manual installation of          | Follow the following steps for each certificate file in                                |
| certificate for Netscape 72     | C:\Program Files\MIMOS\iVEST Client\Cert :                                             |
| browser                         |                                                                                        |
|                                 | Open Netscape 7.2 browser.                                                             |
|                                 | <ul> <li>Click Edit → Preferences</li> </ul>                                           |
|                                 | • Expand <b>Privacy &amp; Security</b> on left panel. Select <b>Certificates</b> .     |
|                                 | Click Manage Certificates button on right hand side.                                   |
|                                 | Click Authorities on top panel                                                         |
|                                 | Click Import Select certificate from C:\Program Eiles\MIMOS\i\/EST                     |
|                                 | Client/Cert folder                                                                     |
|                                 | Click <b>OK</b> Certificate will then be installed                                     |
|                                 | • Close screen by clicking <b>OK</b>                                                   |
| Manual installation of          | Follow the following steps for each certificate file in                                |
| certificate for Netscape 8.0    | C:\Program Files\MIMOS\i\/EST Client\Cert :                                            |
| browser                         |                                                                                        |
|                                 | Open Netscape 8 browser.                                                               |
|                                 | • Click Tools $\rightarrow$ Options $\rightarrow$ Advanced.                            |
|                                 | • Expand Certificates on right-hand side. Click Manage Certificates                    |
|                                 | button                                                                                 |
|                                 | Click Authorities on top panel                                                         |
|                                 | Click Import Select certificate from C:\Program Files\MIMOS\i\/EST                     |
|                                 | Client/Cert folder                                                                     |
|                                 | Click <b>OK</b> Certificate will then be installed                                     |
|                                 | Close screen by clicking <b>OK</b>                                                     |
| Manual installation of          | Follow the following steps for each certificate file in                                |
| certificate for Mozilla browser | C:\Program Files\MIMOS\iVEST Client\Cert :                                             |
|                                 |                                                                                        |
|                                 | Open Mozilla browser.                                                                  |
|                                 | <ul> <li>Click Edit → Preferences</li> </ul>                                           |
|                                 | • Expand <b>Privacy &amp; Security</b> on left panel. Select <b>Certificates</b> .     |
|                                 | Click Manage Certificates button on right hand side                                    |
|                                 | Click Authorities on ton panel                                                         |
|                                 | Click Import Select certificate from C:\Program Files\MIMOS\i\/EST                     |
|                                 | Client/Cert folder.                                                                    |
|                                 | Click <b>OK</b> . Certificate will then be installed.                                  |
|                                 | Close screen by clicking OK.                                                           |
| Manual installation of          | Follow the following steps for each certificate file in                                |
| certificate for Mozilla Firefox | C:\Program Files\MIMOS\iVEST Client\Cert :                                             |
| browser                         | <b>y</b>                                                                               |
|                                 | Open Mozilla Firefox browser.                                                          |
|                                 | <ul> <li>Click Tools → Options → Advanced → Encryption</li> </ul>                      |
|                                 | <ul> <li>Click View Certificates button. Click Authorities</li> </ul>                  |
|                                 | <ul> <li>Click Import. Select certificate from C:\Program Files\MIMOS\iVEST</li> </ul> |
|                                 | Client\Cert folder                                                                     |
|                                 | <ul> <li>Click OK. Certificate will then be installed.</li> </ul>                      |
|                                 | • Close screen by clicking <b>OK</b> .                                                 |

| Manual installation of            | Follow the following steps for each certificate file in                                                                                                    |
|-----------------------------------|----------------------------------------------------------------------------------------------------|
| certificate for Internet Explorer | C:\Program Files\MIMOS\iVEST Client\Cert :                                                                                                    |
| 7                                 | On an Informati Frankran                                                                                                    |
|                                   | Open Internet Explorer.     Click Teals Nuternet Options Click Content on ten panel Click                                                                                                    |
|                                   | • Click Tools -> Internet Options. Click Content on top panel. Click                                                                                                    |
|                                   | Click Import Certificate Import Wizard screen will open Click Next                                                                                                    |
|                                   | Click Browse and select certificate from C:\Program Files\MIMOS\iVEST                                                                                                    |
|                                   | Client\Cert folder. Click Next. Choose Automatically select the                                                                                                    |
|                                   | certificate store based on the type of certificate. Click Next → Finish.                                                                                                    |
|                                   | <ul> <li>Box with message "The import was successful" appears. Click OK.</li> </ul>                                                                                                    |
| Installation of iProxy CA         | iProxy Certificate valid from 05/12/2005 until 31/12/2010                                                                                                    |
|                                   | The section of the test of the sector is the sector is the |
|                                   | I WO Options to Install:                                                                                                    |
|                                   | • Click window Start button > Programs > iVEST Client -> Click iProvy                                                                                                    |
|                                   | CA.                                                                                                    |
|                                   | • Certificate screen will appear. Click Install Certificate button.                                                                                                    |
|                                   | • The Welcome to the Certificate Manager Import Wizard screen will                                                                                                    |
|                                   | appear. Click Next >.                                                                                                    |
|                                   | • The Select the Certificate Store screen will appear. Choose                                                                                                    |
|                                   | Automatically select the certificate store based on the type of                                                                                                    |
|                                   | certificate and click Next >.                                                                                                    |
|                                   | appears. Click Finish.                                                                                                    |
|                                   | • The <b>Root Certificate Store</b> screen will appear. Click <b>Yes</b> to add the iProxy                                                                                                    |
|                                   | CA.                                                                                                    |
|                                   | <ul> <li>The import was successful screen will appear. Click OK.</li> </ul>                                                                                                    |
|                                   | Manual installation                                                                                                    |
|                                   | • Open Windows Explorer and locate the path of iProxy CA. The default                                                                                                    |
|                                   | path is C:\Program Files\MIMOS\iVESTClient\Cert.                                                                                                    |
|                                   | Double-click iProxyCA.crt.                                                                                                    |
|                                   | The Certificate screen will appear. For the rest of the steps, please refer to                                                                                                    |
|                                   | "Using shortcut" installation steps from step 2 until finish.                                                                                                    |
| Error message: iGate.exe          | Cause: Uninstalling iVEST <sup>M</sup> Client and without restarting PC, reinstall the                                                                                                    |
| unable to locate dil              | IVEST'''' Client again<br>Solution: Report machine, reinstall iV/ESTM Gate and choose "Restart                                                                                                    |
|                                   | Now".                                                                                                    |
| Power failure during              | Solution: Delete the iVEST™ Client folder from your Windows Explorer. Re-                                                                                                    |
| installation or uninstallation.   | install iVEST™ Client                                                                                                    |

## iVEST<sup>™</sup> card reader and driver

| Error message/symptom          | Cause/Solution                                                                        |
|--------------------------------|---------------------------------------------------------------------------------------|
| "Device error" message.        | Solution 1: Ensure that your readers are securely connected to the machine            |
|                                | Solution 2: Ensure that the correct driver is installed.                              |
| Smart card reader gets         | Solution: Reconnect the reader (USB), and Windows will detect it                      |
| disconnected while running the | automatically.                                                                        |
| iVEST™ Client                  |                                                                                       |
| Mouse driver not found         | Solution: Check your smart card reader and mouse device connections.                  |
|                                |                                                                                       |
| iVEST™ Client hang             | Cause: If the card reader is disconnected while iVEST <sup>™</sup> Client is loading, |
|                                | the task has to be killed.                                                            |
|                                | Solution: Reconnect the card reader and re-launch iVEST™ Gate.                        |

## iVEST<sup>™</sup> card

| Error message/symptom                   | Cause/Solution                                                           |
|-----------------------------------------|--------------------------------------------------------------------------|
| Error message," Sorry, access           | Cause: iVEST™ card has expired                                           |
| denied. You need and                    | Solution: Apply for iVEST <sup>™</sup> card renewal                      |
| iVEST <sup>™</sup> card to login", when |                                                                          |
| trying to access iVEST™ smart           |                                                                          |
| card testing page and other             |                                                                          |
| iVESTed website                         |                                                                          |
| Error message," You are not             | Cause 1: iVEST™ card has expired                                         |
| authorized to view this page",          | Solution: Apply for iVEST™ card renewal                                  |
| when trying to access iVEST™            |                                                                          |
| smart card testing page and             | Cause 2: You do not have an authority to access the website              |
| other iVESTed website                   | Solution 2: Report to website administrator to grant you the access      |
|                                         |                                                                          |
| Smart Card Error: Please                | Cause: This is an unforeseen problem caused by the smart card OS which   |
| restart iVEST™ Gate and                 | fail when verifying the correct PIN.                                     |
| iProxy, and reinsert the smart          | Solution: Re-launch iVEST™ Gate and iProxy, and reinsert the smart card. |
| card                                    |                                                                          |

## iVEST™ Gate

| Error message/symptom           | Cause/Solution                                                                                                    |
|---------------------------------|----------------------------------------------------------------------------------------------------|
| iVEST PIN Request at every      | Solution 1: Enable cache PIN.                                                                                                    |
| iVEST™ed secure page            | How enable:-                                                                                                    |
|                                 | <ul> <li>Right click iProxy &gt; select Settings</li> </ul>                                                                         |
|                                 | <ul> <li>The Settings screen will appear. Select Advanced tab.</li> </ul>                                                           |
|                                 | <ul> <li>check the Cache PIN box.</li> </ul>                                                                                        |
|                                 | • Click <b>Ok</b> .                                                                                                    |
|                                 |                                                                                                    |
|                                 | Solution 2: Disable the TLS option.                                                                                                 |
|                                 | How to disable:-                                                                                                    |
|                                 | • Launch Internet Explorer                                                                                                    |
|                                 | • Go to <b>lools</b> > <b>Internet Options</b> > Click <b>Advanced</b> tab. Look for security and uncheck the box beside "TLS 1.0". |
| iVEST Gate Error: Error State   | Cause: During animation state, iVEST™ Client does not detect the card                                                               |
|                                 | properly or the card is faulty                                                                                                    |
|                                 | Solution: Pull card from the reader and re-insert. If problem still persist,                                                        |
|                                 | return the card to any iVEST <sup>™</sup> or Anjung Internet Jaring counter for further                                             |
|                                 | testing                                                                                                    |
| IVESI Gate Error: Please click  | Cause: More than one reader attached but the first default reader is taken                                                          |
| on Settings to configure your   | OUI<br>Colution: Log in to windows again and calest the new reader attached                                                         |
| Sman card reader list!          | Solution: Log in to windows again and select the new reader attached                                                                |
| iVESTIM Coto Stortup cotting    | Login as administrator to change the setting.                                                                                       |
| iVEST Gate Warning: iV/ESTM     | - Ensure emert eard is valid                                                                                                    |
| is not running                  | Ensure smart card reader is functioning well                                                                                        |
| is not running.                 | Ensure small cald reader is functioning well     Ensure serial/USP port enabled                                                     |
| iVEST Cata Warning, Vou         | Cause: You have more than and reader attached to the DC. Measage have                                                               |
| need to restart your iVESTM     | vill appear when attempting to change settings                                                                                      |
| Gate for new changes to take    | Solution: Exit iVEST <sup>TM</sup> Gate and re-start iVEST <sup>TM</sup> Gate                                                       |
| effect!                         |                                                                                                    |
| iVEST Gate Error: Error listing | Cause: No reader attached to the machine                                                                                            |
| reader. Please ensure you have  | Solution 1: Attach smart card reader to the machine and restart the                                                                 |
| the readers connected and       | machine                                                                                                    |
| installed the drivers           | Solution 2: Install the correct and latest driver.                                                                                  |
| Error message: Can't write      | Cause: No permission to over ride the registry setting.                                                                             |
| startup Key                     | Solution: Logon and install the software as administrator right.                                                                    |
|                                 |                                                                                                    |

iVEST<sup>™</sup> Client User Guide

| <b>iVEST Gate Error:</b> Error<br>reading certificate. Please make<br>sure iVEST <sup>™</sup> Gate is running<br>and smart card is properly<br>inserted | Solution: Ensure to insert your smart card into reader properly. If error still persist, most likely the smart card is faulty. Please return the card to any iVEST <sup>™</sup> or Anjung Internet Jaring counter for further testing. |
|----------------------------------------------------------------------------------------------------|----------------------------------------------------------------------------------------------------|
| iVEST Gate Error: Smart card                                                                                                    | Cause: Smart card is not slot into the reader properly when trying to                                                                                                    |
| may not be present                                                                                                    | change pin                                                                                                    |
|                                                                                                    | Solution: Ensure to insert your smart card into reader properly.                                                                                                    |
| iVEST Gate Error: Smart Card                                                                                                    | Cause: An attempt to key in the wrong PIN for 3 consecutive times.                                                                                                    |
| PIN Blocked! Contact your                                                                                                    | Solution: Send smart card to iVEST <sup>™</sup> or Anjung Internet Jaring ounter for                                                                                                    |
| administrator to unblock the PIN                                                                                                    | unblocking.                                                                                                    |
| Error reading certificate                                                                                                    | Solution: Reinsert card                                                                                                    |
| iVEST Gate not detected                                                                                                    | Solution: Unplug and plug again reader                                                                                                    |
| iVEST Gate hang                                                                                                    | Solution: Unplug and plug again reader                                                                                                    |
| iVEST Gate changed to gray                                                                                                    | Solution: Reinsert card                                                                                                    |
| color                                                                                                    |                                                                                                    |
| iVEST <sup>™</sup> Gate will keep reading                                                                                                    | Solution: Restart machine                                                                                                    |
| more than 5 mins and reader                                                                                                    |                                                                                                    |
| remains in red light continuous.                                                                                                    |                                                                                                    |

## iProxy

| Error message/symptom                      | Cause/Solution                                                                                               |
|--------------------------------------------|----------------------------------------------------------------------------------------------------|
| Connection to https site fail if           | Solution: Remove the card and reinsert. If still fail, please restart PC.                                    |
| iVEST <sup>™</sup> Gate is left idle for a |                                                                                                    |
| long period of time i.e. more              |                                                                                                    |
| than two and a half hour.                  |                                                                                                    |
| iProxy icon is not activated/does          | Solution: Run iProxy from Windows Start button > Programs >                                                  |
| not exist on the system tray.              | iVESTClient -> Click iProxy                                                                                  |
| Removing smart card during the             | Solution:                                                                                                    |
| following:                                 | • Click at the browser STOP button before remove the smart card from                                         |
| ongoing SSL browsing                       | the reader.                                                                                                  |
| session                                    | <ul> <li>If the iVEST<sup>™</sup> Client hangs, please close and re-launch iVEST<sup>™</sup> Gate</li> </ul> |
| when iVEST <sup>™</sup> Client PIN         | and iProxy                                                                                                   |
| request is opened                          | <ul> <li>If it is still fail, please restart PC then re-launch iVEST<sup>™</sup> Gate and</li> </ul>         |
| • before iVEST <sup>™</sup> Gate finish    | iProxy                                                                                                    |
| loading.                                   |                                                                                                    |
| iProxy error: Unable to update             | Does not have the privileges to change the setting when attempted to                                         |
| setting in registry.                       | change the Proxy setting. Logon under administrator to change the                                            |
| Oreant could array 0. Oreant could         | setting.                                                                                                    |
| Smart card error U: Smart card             | Cause: MyKad user might experience some problem to access secure                                             |
| error Code Ce                              | Site. This error might prompt of the error keep looping                                                      |
|                                            | • Cancel the new up screen by clicking the <b>Y</b> button on the top right                                  |
|                                            | • Cancel the pop-up screen by clicking the <b>x</b> button on the top light                                  |
|                                            | <ul> <li>Pull MyKed from the smart card reader</li> </ul>                                                    |
|                                            | Full MyRad from the small cald reader     Fylt iV/EST™ Cate and iProvy                                       |
|                                            | Pa-launch i//ESTM Gate and iProvy                                                                            |
|                                            | <ul> <li>Insert MyKod</li> </ul>                                                                             |
|                                            | Po ontor the secure site                                                                                     |
| " has received an incorrect or             | Cause: Localbost provy setting is not configured in browser                                                  |
| unexpected message From                    | Cause. Locariost proxy setting is not configured in proviser.                                                |
| code: -12227" error message                | Solution: Configure browser security setting(refer to Web Browser section                                    |
| when trying to access an https             | under Section 13:Troubleshooting).                                                                           |
| site which requires client                 |                                                                                                    |
| certificate.                               |                                                                                                    |
| iProxy crash                               | Solution: Relaunch iProxy                                                                                    |

| " failed generating iProxy Cert" | Solution: Reinsert card |
|----------------------------------|-------------------------|
| error displayed in iProxy        |                         |
| Transaction Status and page      |                         |
| cannot be displayed in IE        |                         |
| browser                          |                         |

## iVEST™ CSP

| Error message/symptom              | Cause/Solution                                                                                              |
|------------------------------------|----------------------------------------------------------------------------------------------------|
| Installation of CA Certificate in  | There are two certificates that need to be installed, which are the trusted                                 |
| Internet Explorer (for secure e-   | root certificate and intermediate certificate.                                                              |
| mail using Outlook Express)        |                                                                                                    |
|                                    | Installing the trusted root certificate                                                                     |
|                                    | • Open Windows Explorer and locate the path of trusted root certificate.                                    |
|                                    | The default path is C:\Program Files\MIMOS\IVEST Client\Cert.                                               |
|                                    | • Double-click the certificate.                                                                             |
|                                    | Certificate screen will appear. Click Install Certificate button.                                           |
|                                    | • Certificate Manager Import Wizard Screen will appear. Click Next >.                                       |
|                                    | • Select a Certificate Store Screen will appeal. Select Place all                                           |
|                                    | Select Certificate Store screen annears Check Show Physical Stores                                          |
|                                    | checkbox and expend the list of <b>Trusted Root Certificate Authorities</b>                                 |
|                                    | Select Local Computer and click OK                                                                          |
|                                    | • Click Next > to continue and the Completing the Certificate Manager                                       |
|                                    | Import Wizard screen will appear. Click Finish.                                                             |
|                                    | Installing the intermediate certificate                                                                     |
|                                    | • Open Windows Explorer and locate the path of trusted root certificate.                                    |
|                                    | The default path is C:\Program Files\MIMOS\iVEST Client\Cert.                                               |
|                                    | Double-click the certificate.                                                                               |
|                                    | Certificate screen will appear. Click Install Certificate button.                                           |
|                                    | • Certificate Manager Import Wizard screen will appear. Click Next >.                                       |
|                                    | • Select a Certificate Store screen will appear. Select Place all                                           |
|                                    | certificate into the following store and click Browse button.                                               |
|                                    | • Select Certificate Store screen appears. Check Show Physical Stores                                       |
|                                    | checkbox and expend the list of Intermediate Certificate Authorities.                                       |
|                                    | Select Local Computer and click OK.     Click Next , to continue and the Completing the Certificate Menager |
|                                    | Import Wizard screen will appear. Click Finish.                                                             |
| Checking the installed certificate | Launch Internet Explorer                                                                                    |
| in Internet Explorer               | Click Tools > Internet Options > Content.                                                                   |
|                                    | Click Certificates button.                                                                                  |
|                                    | • The Certificate Manager screen will appear.                                                               |
|                                    | Locate the installed certificates at the respective column.                                                 |
| Fail to decrypt e-mail/message.    | Solution: Ensure to sign the message using the correct Digital ID hence                                     |
|                                    | the recipient would be able to grab the right public key. The right public                                  |
|                                    | key will then be used to encrypt message to you and later to be decrypted                                   |
| When sending encrypted e-mail      | with the matching private key in your stillat take.                                                         |
| vou will receive a warning "       | and at the same time user has set (or set by default) to warn when                                          |
| Security warning: This message     | sending any message below 168 bit encryption.                                                               |
| is being sent with 40 bit          | G ,                                                                                                    |
| encryption. Your advanced          | Solution: If confirmed prefer to use the encryption level, just click YES to                                |
| security options are set to warn   | continue. Otherwise, increase the encryption strength or decrease the                                       |
| on less than 168 bit encryption.   | strength to warn.                                                                                           |
| Would you like to send this        |                                                                                                    |
| message anyway? Click [Yes] or     |                                                                                                    |
| [No] to continue."                 |                                                                                                    |

| Smart card general access error                                                                                                    | Cause: MyKad user might experience some problem to access secure<br>site. This error might prompted or the error keep looping<br>Solution:<br>• Cancel the pop-up screen by clicking the X button on the top right side.<br>• Pull card from the smart card reader<br>• Exit iVEST <sup>™</sup> Gate and iProxy<br>• Re-launch iVEST <sup>™</sup> Gate and iProxy<br>• Insert MyKad<br>• Re-enter the secure site                                                                                                    |
|----------------------------------------------------------------------------------------------------|----------------------------------------------------------------------------------------------------|
| When accessing a secure site, a screen appears;<br>Client Authentication:<br>Identification. The web site you want to view requests identification. Select the certificate to use when connecting. (There are 2 certificates under the registered user name). Click [More info], [View Certificate], [OK] or [Cancel]. "If the first certificate is selected, iVEST <sup>™</sup> CSP PIN request box will pop up. After entering the PIN. The "page cannot be displayed" is displayed on the screen. If the second certificate is successful but you might get a frequent request for PIN. | <ul> <li>Cause: This message appears because you are not accessing the secure sites thru iVEST<sup>™</sup> CSP instead of iProxy. The listed certificates are Nonrepudiation certificate and Authentication certificate, respectively. You have selected non-repudiation certificate when prompted. Solution:</li> <li>You are not encouraged to access using iVEST<sup>™</sup> CSP. To access secure site using iProxy, configure the browser security accordingly.</li> <li>If you have to access using iVEST<sup>™</sup> CSP for a certain reason, select Authentication Certificate.</li> </ul> |

## iVEST™ PKCS #11

| Error message/symptom             | Cause/Solution                                                                         |
|-----------------------------------|----------------------------------------------------------------------------------------|
| Installation of CA Certificate in | Before installation, you need to identify who is your certificate's issuer.            |
| Netscape (for secure e-mail       | View your certificate to find out. Based on your certificate's issuer, install         |
| using Netscape Messenger)         | the respective trusted root and intermediate CA certificate.                           |
|                                   |                                                                                        |
|                                   | <ul> <li>Launch Netscape Navigator.</li> </ul>                                         |
|                                   | <ul> <li>Launch Windows Explorer and locate the path of CA certificate. The</li> </ul> |
|                                   | default path is C:\Program Files\MIMOS\iVEST Client\Cert                               |
|                                   | • Drag the certificate from the Windows Explorer into Netscape                         |
|                                   | Navigator screen                                                                       |
|                                   | • The New Certificate Authority screen appears. Click Next button for                  |
|                                   | the next three screens                                                                 |
|                                   | Now Cortificate Authority careen will ack you to accort the cortificate                |
|                                   | • New Certificate Authority Screen will ask you to accept the certificate              |
|                                   | autionity. Check Accept this Certificate Autionity for Certifying e-                   |
|                                   |                                                                                        |
|                                   | • A screen appears which will give you an option whether to be prompted                |
|                                   | with a warning message before sending any information. Check the box                   |
|                                   | if you wish to and click <b>Next&gt;</b> .                                             |
|                                   | • You will be asked to enter a short name for the certificate authority.               |
|                                   | Enter any suitable name to identify the certificate authority. Click <b>Finish</b>     |
|                                   | button.                                                                                |
| Netscape: The certificate issuer  | Solution:                                                                              |
| for this server is not recognized | Send signed e-mail, ensure the following:                                              |
| by Netscape. The security         | <ul> <li>log-in to Smart Card Token</li> </ul>                                         |
| certificate may or may not be     | <ul> <li>PKCS #11 has been installed successfully (one time installation).</li> </ul>  |
| valid. Netscape refuses to        | Install the root and intermediate certificate (one time installation)                  |

iVEST<sup>™</sup> Client User Guide

Section 13: Troubleshooting - 63

| connect to this server.                                                                                          | <ul> <li>Send encrypted e-mail:</li> <li>Your recipient's certificate is marked as not trusted. To trust the certificate, open Netscape Navigator, click Security &gt; People &gt; highlight your recipient's e-mail address and click View/Edit button &gt; Choose to trust this certificate.</li> <li>The root and intermediate certificate has not been installed (one time installation).</li> </ul> |
|----------------------------------------------------------------------------------------------------|----------------------------------------------------------------------------------------------------|
| Invalid Signature statement<br>when receiving e-mail, check<br>whether the smart card is your<br>own smart card. | Solution: Double-click iVEST <sup>™</sup> Gate icon and select "View Certificate".<br>Ensure that the e-mail in your smart card is the same as registered at your Netscape Messenger.                                                                                                    |
| Netscape may give an error<br>message when you try to sign,<br>encrypt or decrypt messages.                      | Cause: You have removed your smart card and insert another smart card without closing all Netscape browser and Messengers screens. Solution: Exit Netscape and Messenger whenever you change your smart card and log-in to Smart Card Token.                                                                                                    |

## Web Browser

| Error message/symptom                                                                                                    | Cause/Solution                                                                                                    |
|----------------------------------------------------------------------------------------------------|----------------------------------------------------------------------------------------------------|
| Configuring proxy security<br>setting in Internet Explorer<br>(version 5.0 and 6.0) for LAN<br>environment                                                                                                    | <ul> <li>Launch Internet Explorer</li> <li>Click Tools &gt; Internet Options &gt; Connections.</li> <li>Click LAN Settings button.</li> <li>The Local Area Network (LAN) Settings screen will appear.</li> <li>Select Use a proxy server under Proxy server and click Advanced button.</li> <li>The Proxy Settings screen will appear. Type in localhost and 5003 at the Secure field.</li> <li>Click OK to close all the screens and re-launch Internet Explorer.</li> </ul> |
| Program not Found detected<br>when you want to start iVEST™<br>Client for the first time.                                                                                                    | <ul> <li>Solution: Set IE as the default browser</li> <li>Launch IE 5.0</li> <li>Click Tools &gt; Internet Options &gt; click Programs tab &gt; Select Internet Explorer should check to see whether it is the default browser.</li> <li>Re-launch IE.</li> <li>Click YES when a screen appears asking you to make IE as the default browser</li> </ul>                                                                                                    |
| Not able to set the browser<br>security at Proxy Setting menu<br>on IE because the security field<br>cannot be edited                                                                                                    | Solution: Uncheck the User the same proxy server for all protocols checkbox at Proxy Settings.                                                                                                    |
| Fail to connect to secure sites, with or without iProxy.                                                                                                    | <ul> <li>Solution:</li> <li>Launch IE</li> <li>Click Tools &gt; Internet Options &gt; click Advanced tab &gt; click Restore defaults button.</li> <li>Re-launch IE</li> </ul>                                                                                                    |
| Security Alert: Information you<br>exchange with this site cannot be<br>viewed or changed by others.<br>However, there is a problem with<br>the site's security certificate.<br>The security certificate is from a<br>trusted certifying authority.<br>The security certificate is valid.<br>The name on the security<br>certificate is invalid or does not<br>match the name of the site.<br>Do you want to proceed? Click<br>[Yes], [No] or [View Certificate]. | Solution: Click Yes                                                                                                    |

| Error message: New site cert.<br>Click next, next, next, next &<br>Finish. No user cert. Security<br>info. Click Continue button.<br>Sorry, you are not authorized to<br>view this page.<br>Error message: Client<br>Authentication. Click OK,<br>Security Alert screen appears.<br>Click yes. Http 403 (forbidden),<br>you are not authorized to view                        | Cause: Error message appears when trying to access secure site which<br>require smart card<br>Solution: Configure web browser security setting<br>Solution: Configure web browser security setting                                                                                                    |
|----------------------------------------------------------------------------------------------------|----------------------------------------------------------------------------------------------------|
| this page appears.                                                                                                    | Cause: The conver at Digicert is not available and fails to retrieve CPI                                                                                                    |
| Is Invalid and CRL not found.                                                                                                    | Solution: Try again later                                                                                                    |
| <b>Error message:</b> Your Digital Signature is invalid                                                                                                    | Solution 1: Your smart card has expired. Renew your smart card.<br>Solution 2: Double confirm by trying to use with other smart cards or other<br>machines. If all machines and cards produce the same result, there might<br>be a server connection error. Report to iVEST <sup>™</sup> Customer Service and<br>try again later.                                                                                                    |
| During installation, iVEST Client,<br>will turn off caching in browsers.<br>However, for machines with<br>multiple users, it will only be<br>turned off for the user who<br>installed iVEST Client. For other<br>users, need to manually turn off<br>caching. (For Netscape 7.2,<br>Netscape 8 and Mozilla).<br>Note: Cache PIN functionality is<br>not recommended by iVEST. | <ul> <li>Solution: Need to manually turn off caching in browser.</li> <li>Step: <ol> <li>Open the Netscape or Mozilla browser.</li> <li>Type about:config at the address.</li> </ol> </li> <li>Select network.http.proxy.keep-alive, right-click, choose Modify. <ul> <li>Change Boolean value to false. Click OK. The values for network.http.proxy.keep-alive will then be as the following: <ul> <li>a) Status : user set</li> <li>b) Type : Boolean</li> <li>c) Value : false</li> </ul> </li> </ul></li></ul> |

| Operating system                                                     |                                                                                                    |
|----------------------------------------------------------------------|----------------------------------------------------------------------------------------------------|
| Error message/symptom                                                | Cause/Solution                                                                                                    |
| Error message: Unsafe<br>Removal of Device. Click OK to<br>continue. | <ul> <li>Cause: Attempt to remove USB smart card reader during an ongoing SSL session or iVEST<sup>™</sup> Gate is spinning. Solution:</li> <li>Close all web browsers</li> <li>Exit iVEST<sup>™</sup> Gate</li> <li>Click Windows Start button &gt; Settings &gt; Click Control Panel</li> <li>Click Add/Remove Hardware and follow the instructions provided to safely unplug the device.</li> <li>The Unplug or Eject Hardware icon is displayed.</li> </ul> |

| Error message/symptom           | Cause/Solution                                                                                   |
|---------------------------------|--------------------------------------------------------------------------------------------------|
| How to troubleshoot the problem | <ul> <li>Remove security settings at browser (localhost and 5003).</li> </ul>                    |
| of whether you can establish    | <ul> <li>Remove the external proxy setting at iProxy setting.</li> </ul>                         |
| SSL connection with the server  | Re-launch browser.                                                                               |
| using your certificate.         | <ul> <li>Go to <u>http://www.ivest.com.my/smcardtesting</u> to test your certificate.</li> </ul> |
|                                 | • For Netscape, if No User Certificate. Forbidden appears, then your                             |
|                                 | network configuration allows and supports SSL connection with user                               |
|                                 | certificate. Hence, iVEST <sup>™</sup> can be used in your LAN connection.                       |
|                                 | • For IE, if The web site you want to view requests identification.                              |
|                                 | Select the certificate to use when connecting appears, then your                                 |
|                                 | network configuration allows and supports SSL connection with user                               |
|                                 | certificate. Hence iVEST™ can be used in your LAN connection.                                    |
|                                 | <ul> <li>If you do NOT see any of the above, your network does NOT support</li> </ul>            |
|                                 | SSL connection with user certificate. You may use Dial Up or ADSL                                |
|                                 | connection or refer to your System Administrator.                                                |
| Error message: Page Cannot      | Solution 1: Ensure that without going through iProxy, user is able to go to                      |
| be displayed                    | SSL sites. Your system administrator should be able to ensure this by                            |
|                                 | opening port 443 and ensure that your prowser is not blocked from                                |
|                                 | accessing the required sites.                                                                    |
|                                 | Solution 2: Test your smart card at http://www.ivest.com.mv If you fail to                       |
|                                 | test, check your browser security and external proxy setting.                                    |
|                                 | ····· ····· ··· ······················                                                           |
|                                 | Solution 3: Ensure that your smart card testing at http://www.ivest.com.my                       |
|                                 | is successful                                                                                    |
|                                 | Right-click iProxy icon and select iProxy Transaction Status. Under the                          |
|                                 | Site/Proxy column, look for the site that you are accessing. State the                           |
|                                 | corresponding connection Status. If the status is connecting for a long                          |
|                                 | time, it could be due to proxy server.                                                           |
|                                 | If connection is not going through proxy server - Ensure that users do not                       |
|                                 | tick the external proxy box at iProxy Setting.                                                   |
|                                 | IT connection is going through proxy server - Ensure that it is a pass-                          |
|                                 | Inrough type and the external proxy setting is set accordingly.                                  |
|                                 | set the external proxy. At the iProxy Transaction Status (double dick                            |
|                                 | iProxy) ensure that the connection status for the required site is done. If                      |
|                                 | the status is connecting for a long time double-check the provy server                           |
|                                 | settings                                                                                         |
|                                 | seungs.                                                                                          |

## Error code (while downloading certificates)

| Error | Description                                                                                    |
|-------|------------------------------------------------------------------------------------------------|
| 0     | Successful                                                                                     |
| 1     | Operation cancelled                                                                            |
| 2     | No certificate found in smart card when iVEST <sup>™</sup> Gate Launch                         |
| 3     | Challenge response failed once (counter = 1)                                                   |
| 4     | Challenge response failed twice (counter = 2)                                                  |
| 5     | General Error                                                                                  |
| 6     | Challenge response failed thrice, card will be blocked (counter = 3)                           |
| 7     | Card is blocked.                                                                               |
| 8     | Verify pin error.                                                                              |
| 9     | RSA key exists in smart card. (not an error code)                                              |
| 10    | No pin exists in smart card.                                                                   |
| 11    | Certificate exists in smart card.                                                              |
| 12    | URL exists in smart card.                                                                      |
| 13    | No RSA key exists in smart card.                                                               |
| 14    | Conditions not satisfied, i.e.: try to insert certificate while there is no key in smart card. |

| 15  | No PKI application in smart card.                                             |
|-----|-------------------------------------------------------------------------------|
| 17  | No memory in smart card.                                                      |
| 18  | Invalid command set or invalid card.                                          |
| 19  | Invalid command set or invalid card.                                          |
| 20  | No certificate in smart card.                                                 |
| 50  | Key generation fail at PC/SC                                                  |
| 60  | Insert Certificate fail at PC/SC                                              |
| 70  | Public key not matched                                                        |
| 80  | Read public key fail at PC/SC                                                 |
| 32  | Invalid data.                                                                 |
| 48  | Device error (reader, driver)                                                 |
| 164 | Pin blocked, can't perform RSA operation, but still able to read certificate. |
| 224 | Token not present.                                                            |

## Section 14: Glossary of Terms

### Certificate

The digital ID of a user issued by a Certification Authority.

### **Certification Authority (CA)**

A trusted body that issues certificate to user.

### Cryptography

The science of writing in secret. It is a way of transforming information into a form unreadable by anyone without a secret decryption key.

### **Dialog Box**

The small window, which prompted user to key in data. Some do not allow the user to go back to the main window before they are closed.

### Dial-up

Internet connection between machines established over a telephone line using a modem.

### **Digital Certificate**

The digital equivalent of a paper certificate (i.e. passport, driver's license or identity card). The file contains the individual's public key and a signature made by a Certification Authority. It serves to prove the individual's identity or right to access information or services on the Internet.

### **Digital Signature**

A digital code that can be attached to an electronically transmitted message to uniquely identify the sender. The signature can be used to verify whether the data actually came from the sender.

### Gateway

A network point that acts as an entrance to another network. The computers that control traffic within your company's network or at your local Internet service provider (ISP) are gateway nodes.

### iVEST<sup>™</sup> Proxy

A piece of software located on the Client side. (see Proxy)

### iVEST™ CSP

iVEST<sup>™</sup> CSP is a Cryptographic Service Provider (CSP) for Microsoft platform. With iVEST<sup>™</sup> CSP implemented, iVEST<sup>™</sup> Client allows secure e-mail using Outlook Express and Microsoft Outlook.

In general, CSP contains implementations of cryptographic standards and algorithms. At a minimum, a CSP consists of a dynamic-link library (DLL) that implements the functions in CryptoSPI.

### Internet Service Provider (ISP)

Company, which provides other companies or individuals with access to the Internet.

### Local Area Network (LAN)

A group of computers and associated devices that share a common communications line or wireless link and typically share the resources of a single processor or server within a small geographic area (for example, within an office building). It may also serve for home network (home users) to connect a few computers.

### Local Proxy

A piece of software located in the user's machine. (see Proxy)

### Pass-Through Proxy Server

A proxy that masquerades as the server it is proxying for, such that the proxy appears to hold a mirror image of whatever is on the proxy server

### Personal Identification Number (PIN)

A secret code used for identification purposes.

#### Plug-in

A software program that extends the capabilities of your browser in a specific way - giving you, for example, the ability to play audio samples or view video movies from within your browser.

#### Proxy

A proxy is used to provide additional security between your computer and the Internet (usually with a firewall) and/or to increase performance between networks by reducing redundant traffic via caching.

#### Public-key cryptography

A form of cryptography that makes use of a key-pair: a public key and a private key. Each user will have his/her own key pair. The private key is kept secret and known only to the owner; the public key is published yet cannot be modified by anyone. A message that is encrypted using the public key can only be decrypted using the corresponding private key and vice versa. This infrastructure enables the use of digital signatures.

#### **Private key**

One of the keys in a public-key cryptography key-pair. This one is kept by the owner and should be used only by him/her. See *public-key cryptography*.

#### Public key

One of the keys in a public-key cryptography key-pair. This one is published and used by anyone to encrypt a message that is to be sent to the owner of the key. The owner then decrypts the message using his/her private key. See *public-key cryptography*.

#### Public-key infrastructure (PKI)

A set of security services that enables the use of public key cryptography and certificates in a distributed computing environment. The services include certificate management (certificate generation and revocation, CRL creation and maintenance and CA management) and secure administration of key pairs (key generation, back-up, recovery and update).

#### Reader

The component that extracts data (the digital certificate and private key) from a token.

#### Reader and smart card

A pair that consists of a smart card and its reader. Since every token must have a reader, this pair is treated as one object. (See *reader, smart card*).

#### Secure Socket Layer (SSL)

SSL is located between the TCP/IP layer and the application layer. It guarantees secure communication through server authentication, data encryption, message integrity and client authentication for a TCP/IP connection.

SSL comes in two strengths, 40-bit and 128-bit, which refer to the length of the "session key" generated by every encrypted transaction. The longer the key, the more difficult it is to break the encryption code. iVEST<sup>™</sup> always uses 128-bit key length encryption.

#### Smart card

A card, the size of a credit card, that has memory and a processor.

#### Smart card reader

Hardware which is used to read the smart card. It can be external to a computer (using a cable connection) or internal. You insert your smart card into this component so that information can be extracted from it.

#### Web browser

The application you use to access the Internet. Examples : Netscape Navigator, Internet Explorer, Mozilla, etc.

### Web server

This is where web content is served. When you connect to a site, you are actually connecting to a server for the contents of a site.

### Window's system tray

This is only available in a Windows environment. It is the box at the right end of your task bar where you can see icons of running applications.

## APPENDIX

# Recommended Configuration Steps at Server Side For Signing Large Data

In order to enable signing of large data, there are a few configuration steps that can be done by the server administrator at iVEST Server and web sever/application server. It is also recommended that the server have a minumum of 1GB RAM.

### **iVEST Server**

Set the following in iVEST Server configuration file, which is wrapper.config Wrapper.java.maxmemory = 512

### Web/Application Server

Here we give configuration examples for web/application server 1)Apache-Tomcat and 2)JBoss Other web/application servers may have similar or different configuration steps.

### Apache-Tomcat

a) In catalina.sh file which is under /usr/local/tomcat/bin directory, set CATALINA\_OPTS= -Xms64m -Xmx512m

(as in the code below):

b) In server.xml file which is under /usr/local/tomcat/conf directory, add in -maxPostSize="0"

(as in the code below):

<!-- Define an AJP 1.3 Connector on port 8009 --> <Connector port="8009" enableLookups="false" redirectPort="8443" protocol="AJP/1.3" *maxPostSize="0"*/>

#### JBoss

Set the following in server.xml which is under /jboss-4.0.4.GA/server/default/deploy/jbossweb-tomcat55.sar directory :

```
1) add -maxPostSize="0" 2) add maxSavePostSize="-1" 3) set connectionTimeout="40000"
```

(as in the code below):

```
<Connector port="443" address="${jboss.bind.address}"
maxThreads="100" strategy="ms" maxHttpHeaderSize="8192"
emptySessionPath="true" connectionTimeout="40000" disableUploadTimeout="true"
maxPostSize="0" maxSavePostSize="-1"
scheme="https" secure="true" clientAuth="true"
keystoreFile="conf/jks/tomcat70.jks"
keystorePass="xxxxxxx" sslProtocol = "TLS"
truststoreFile="conf/jks/tomcat70truststore.jks"
truststorePass="xxxxxxxx"
/>
```